# Dell™ Optiplex™ 960 Guia de configuração e de referência rápida

Este manual disponibiliza uma visão geral das funcionalidades, especificações e informações sobre configuração rápida, software e resolução de problemas para o seu computador. Para obter mais informações sobre o seu sistema operativo, dispositivos e tecnologias, consulte o *Guia de Tecnologia da Dell* em support.dell.com.

Modelos DCSM, DCNE, DCCY

# Notas, Avisos e Advertências

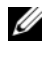

**NOTA:** Uma NOTA fornece informações importantes para o ajudar a utilizar melhor o computador.

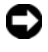

AVISO: Um AVISO indica possíveis danos de hardware ou de perda de dados e como evitar o problema.

### ADVERTÊNCIA: Uma ADVERTÊNCIA indica um potencial de danos ao equipamento, de lesões corporais ou mesmo de morte.

Se adquiriu um computador Dell<sup>™</sup> Série n, as referências neste documento relativas aos sistemas operativos Microsoft<sup>®</sup> Windows<sup>®</sup> não são aplicáveis.

### Informações sobre produtos Macrovision

Este produto inclui tecnologia de protecção de direitos de autor que está protegida por direitos de algumas patentes dos EUA e outros direitos de propriedade intelectual pertencentes à Macrovision Corporation e a outros proprietários de direitos. A utilização desta tecnologia de protecção de propriedade intelectual deve estar autorizada pela Macrovision Corporation e destina-se à divulgação doméstica e outras apresentações limitadas a não ser que seja obtida autorização pela Macrovision Corporation. É proibida a engenharia inversa ou desmontagem.

Neste documento são mencionadas outras marcas comerciais e marcas que se referem às entidades que reinvocam as marcas ou os nomes dos seus produtos. A Dell Inc. declara que não tem interesse de propriedade sobre marcas e nomes de terceiros.

Modelos DCSM, DCNE, DCCY

Agosto de 2008 N/P K098D **Rev. A00** 

As informações deste documento estão sujeitas a alterações sem aviso prévio. © 2008 Dell Inc. Todos os direitos reservados.

É estritamente proibida qualquer reprodução destes materiais sem autorização por escrito da Dell Inc.

Marcas comerciais utilizadas neste texto: Dell, o logótipo DELL, OptiPlex e DellConnect são marcas comerciais da Dell Inc.; Bluetooth é uma marca registada da Bluetooth SIG, Inc. e é utilizada pela Dell sob licença; Intel, Pentium, iAMT, Core e Celeron são marcas registadas da Intel Corporation nos EUA. e noutros países; Blu-ray Disc é uma marca comercial da Blu-ray Disc Association; Microsoft, Windows, Windows Server, MS-DOS, Windows Vista e o logótipo do botão Iniciar do Windows Vista são marcas comerciais ou marcas registadas da Microsoft Corporation nos Estados Unidos e/ou noutros países; AMD, ATI e ATI Mobility Radeon são marcas comerciais da Advanced Micro Devices, Inc.

# Conteúdo

| 1 | Sobre o computador                                        | 7  |
|---|-----------------------------------------------------------|----|
|   | Mini Tower — Vista frontal                                | 7  |
|   | Mini Tower — Vista posterior                              | 8  |
|   | Mini Tower — Conectores do painel posterior               | 9  |
|   | Computador de secretária — Vista frontal                  | 10 |
|   | Computador de secretária — Vista posterior                | 11 |
|   | Computador de secretária — Conectores do painel posterior | 12 |
|   | Small Form Factor — Vista frontal                         | 13 |
|   | Small Form Factor — Vista posterior                       | 14 |
|   | Small Form Factor — Conectores do painel posterior        | 15 |
| 2 | Configurar o computador                                   | 17 |
|   | Configuração rápida                                       | 17 |
|   | Instalar o computador num compartimento                   | 22 |
|   | Ligação à Internet                                        | 24 |
|   | Configurar a ligação à Internet                           | 24 |

|   | Transferir informações para um novo computador                                         | 25 |
|---|----------------------------------------------------------------------------------------|----|
|   | Sistema operativo<br>Microsoft <sup>®</sup> Windows Vista <sup>®</sup>                 | 25 |
|   | Microsoft Windows <sup>®</sup> XP                                                      | 26 |
| 3 | Especificações                                                                         | 31 |
| 4 | Sugestões para resolução<br>de problemas                                               | 41 |
|   | Utilizar a resolução de problemas de hardware                                          | 41 |
|   | Sugestões                                                                              | 41 |
|   | Problemas de alimentação                                                               | 42 |
|   | Problemas de memória                                                                   | 50 |
|   | Problemas de bloqueio e de software                                                    | 50 |
|   | Serviço de Actualização Técnica da Dell                                                | 52 |
|   | Dell Diagnostics                                                                       | 52 |
| 5 | Reinstalar o software                                                                  | 55 |
|   | Controladores                                                                          | 55 |
|   | Identificar controladores                                                              | 55 |
|   | Reinstalar controladores e utilitários                                                 | 55 |
|   | Como restaurar o sistema operativo                                                     | 58 |
|   | Utilizar a opção Restauro do sistema do<br>Microsoft <sup>®</sup> Windows <sup>®</sup> | 58 |
|   | Utilizar o Factory Image Restore da Dell                                               | 59 |
|   | Como utilizar o suporte de dados<br>Sistema operativo                                  | 60 |

| 6  | Como obter informações                               | 63 |
|----|------------------------------------------------------|----|
| 7  | Obter ajuda                                          | 65 |
|    | Obter assistência                                    | 65 |
|    | Ajuda rápida                                         | 66 |
|    | Carregar os controladores para iAMT<br>na instalação | 66 |
|    | Suporte técnico e apoio ao cliente                   | 67 |
|    | DellConnect™                                         | 67 |
|    | Serviços on-line                                     | 67 |
|    | Serviço AutoTech                                     | 68 |
|    | Serviço automatizado de estado<br>de pedidos         | 68 |
|    | Problemas com o seu pedido                           | 68 |
|    | Informações sobre produtos                           | 69 |
|    | Devolver itens com garantia para reparação           | 60 |
|    |                                                      | 03 |
|    | Antes de ligar para a Dell                           | 70 |
|    | Contactar a Dell                                     | 72 |
| ĺn | dice remissivo                                       | 73 |

### 6 Conteúdo

# Sobre o computador

# Mini Tower — Vista frontal

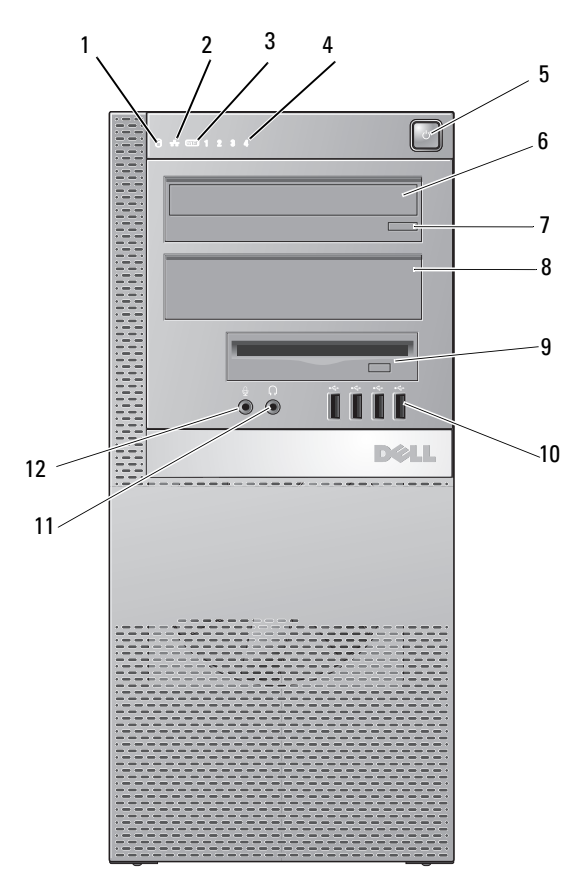

- 1 Luz de actividade da unidade de disco rígido
- 2 Luz de integridade da ligação

3 Luz de WiFi (opcional)

4 Luzes de diagnóstico

- 5 Botão de alimentação, luz de alimentação
- 7 Botão de ejecção da unidade óptica
- 9 Compartimento flexível (para unidade de disquetes ou leitor de cartões de memória opcionais)
- 11 Conector dos auscultadores

- 6 Unidade óptica
- 8 Painel de preenchimento da unidade óptica
- 10 Conectores USB 2.0 (4)
- 12 Conector do microfone

# Mini Tower — Vista posterior

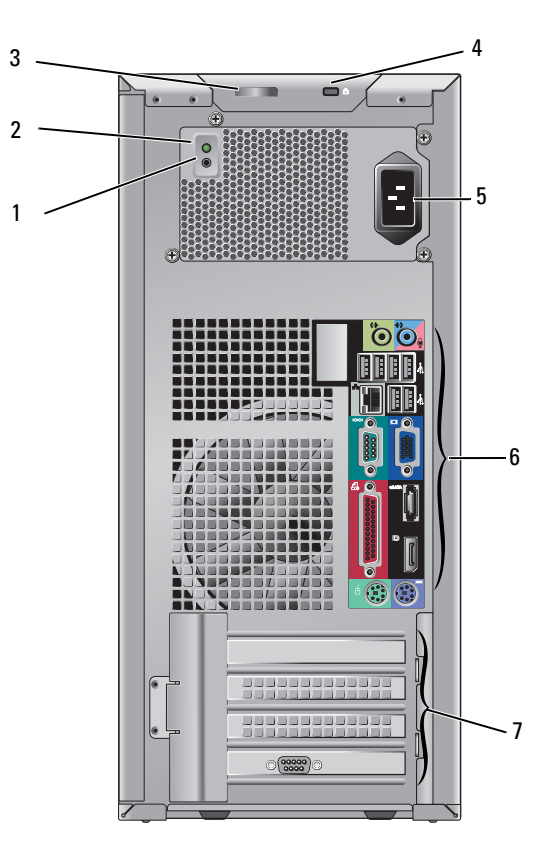

- 1 Botão de verificação da fonte de alimentação
- 3 Trinco de abertura da tampa e anel de cadeado (parafuso de segurança também disponível)
- 5 Conector de alimentação 6 Conector
- 7 Ranhuras de placa de expansão (4)
- 2 Luz de verificação da fonte de alimentação
- 4 Ranhura do cabo de segurança
- 6 Conectores do painel posterior

### Mini Tower — Conectores do painel posterior

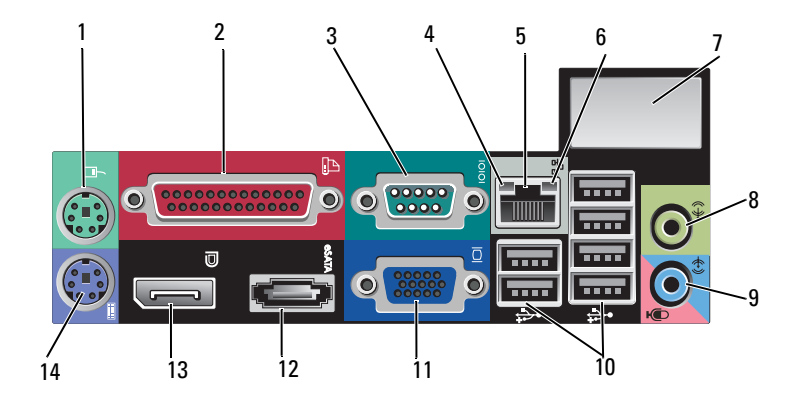

- 1 Conector de rato PS2
- 3 Conector de série
- 5 Conector do adaptador de rede
- 7 Espaço para conector sem fios opcional
- 9 Conector de entrada de linha/microfone
- 11 Conector de vídeo VGA
- 13 Conector DisplayPort

- 2 Conector paralelo (impressora)
- 4 Luz de actividade da rede
- 6 Luz de integridade da ligação
- 8 Conector de saída de linha
- 10 Conectores USB 2.0 (6)
- 12 Conector eSATA
- 14 Conector de teclado PS2

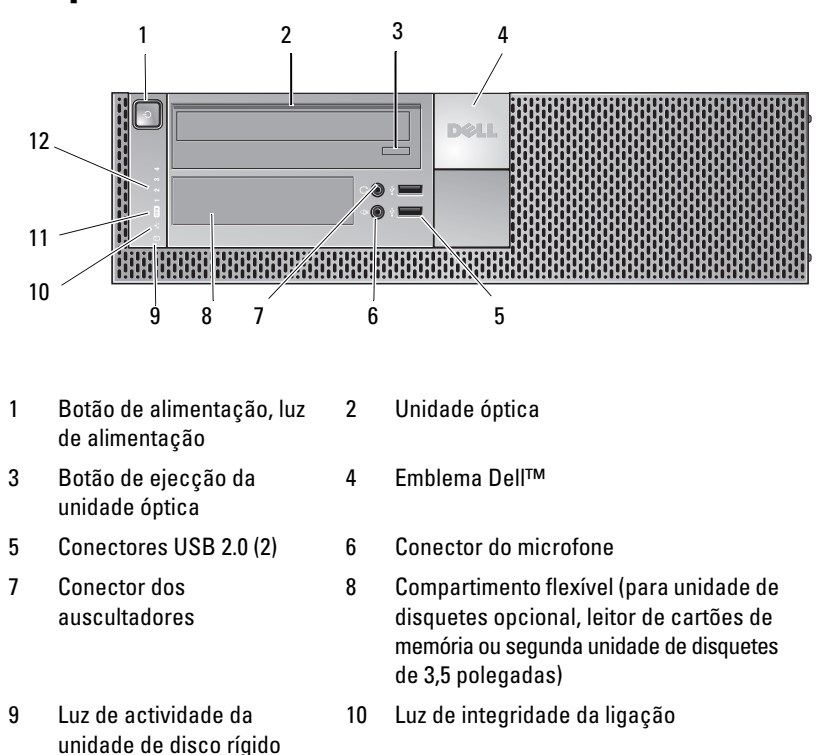

### Computador de secretária — Vista frontal

12 Luzes de diagnóstico

Luz de WiFi (opcional)

11

# Computador de secretária — Vista posterior

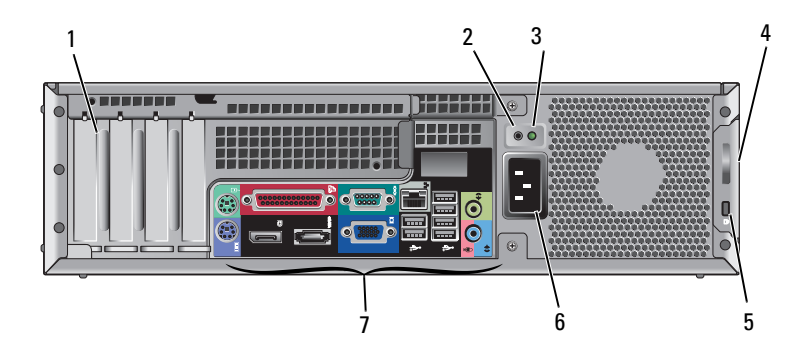

- 1 Ranhuras da placa de expansão (4)
- 3 Luz de verificação da fonte de alimentação
- 5 Ranhura do cabo de segurança
- 7 Conectores do painel posterior

- 2 Botão de verificação da fonte de alimentação
- 4 Trinco de abertura da tampa e anel de cadeado (parafuso de segurança também disponível)
- 6 Conector de alimentação

# Computador de secretária — Conectores do painel posterior

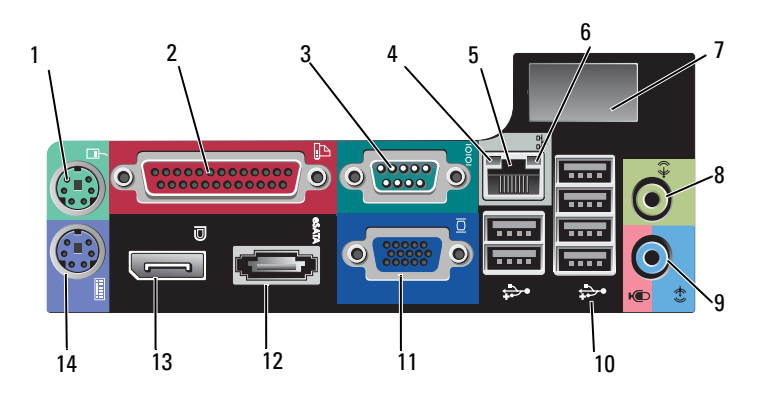

- 1 Conector de rato PS2
- 3 Conector de série
- 5 Conector do adaptador de rede
- 7 Espaço para conector sem fios opcional
- 9 Conector de entrada de linha/microfone
- 11 Conector de vídeo VGA
- 13 Conector DisplayPort

- 2 Conector paralelo (impressora)
- 4 Luz de actividade da rede
- 6 Luz de integridade da ligação
- 8 Conector de saída de linha
- 10 Conectores USB 2.0 (6)
- 12 Conector eSATA
- 14 Conector de teclado PS2

### Small Form Factor — Vista frontal

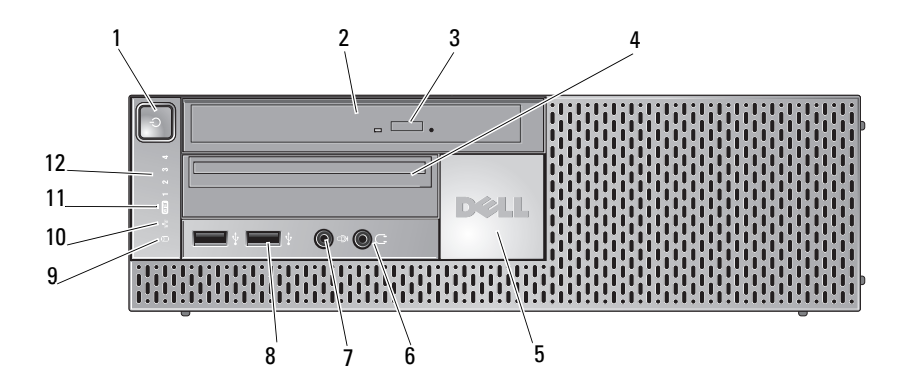

- 1 Botão de alimentação, luz de alimentação
- Botão de ejecção da unidade óptica
- 5 Emblema Dell
- 7 Conector do microfone
- 9 Luz de actividade da unidade de disco rígido
- 11 Luz de WiFi (opcional)

- 2 Unidade óptica (linha estreita)
- 4 Compartimento flexível da linha estreita (para unidade de disquetes ou leitor de cartões de memória opcionais)
- 6 Conector dos auscultadores
- 8 Conectores USB 2.0 (2)
- 10 Luz de integridade da ligação
- 12 Luzes de diagnóstico

# Small Form Factor — Vista posterior

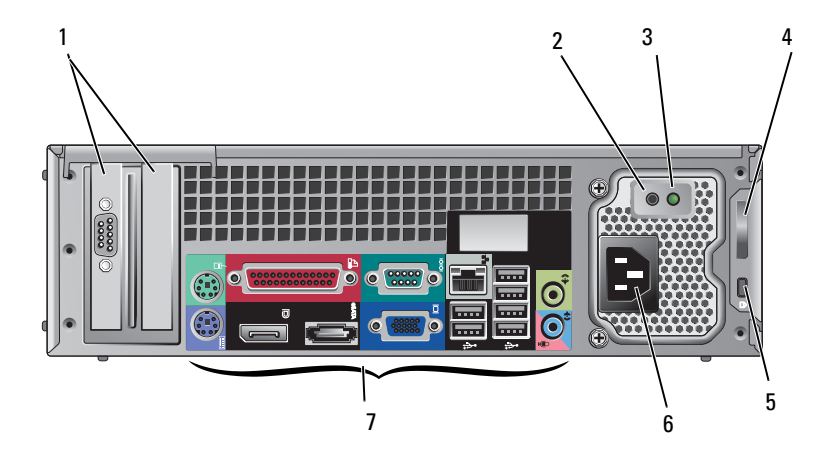

- 1 Ranhuras de placa de expansão (2)
- 3 Luz de verificação da fonte de alimentação
- 5 Ranhura do cabo de segurança
- 7 Conectores do painel posterior

- 2 Botão de verificação da fonte de alimentação
- 4 Trinco de abertura da tampa e anel de cadeado (parafuso de segurança também disponível)
- 6 Conector de alimentação

# Small Form Factor — Conectores do painel posterior

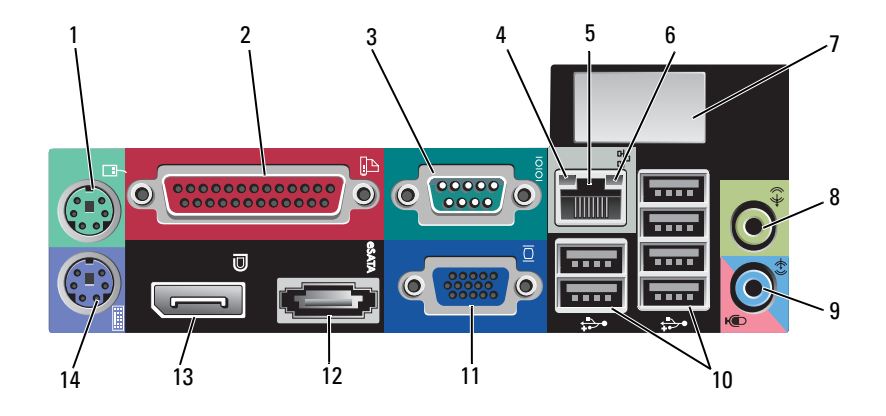

- 1 Conector de rato PS2
- 3 Conector de série
- 5 Conector do adaptador de rede
- 7 Espaço para conector sem fios opcional
- 9 Conector de entrada de linha/microfone
- 11 Conector de vídeo VGA
- 13 Conector DisplayPort

- 2 Conector paralelo (impressora)
- 4 Luz de actividade da rede
- 6 Luz de integridade da ligação
- 8 Conector de saída de linha
- 10 Conectores USB 2.0 (6)
- 12 Conector eSATA
- 14 Conector de teclado PS2

# Configurar o computador

# Configuração rápida

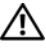

ADVERTÊNCIA: Antes de iniciar qualquer procedimento desta secção, siga as instruções de segurança fornecidas com o computador.

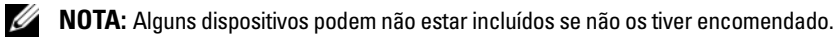

1 O seu computador é fornecido com conectores VGA e DisplayPort para vídeo (painel posterior do computador de secretária na ilustração).

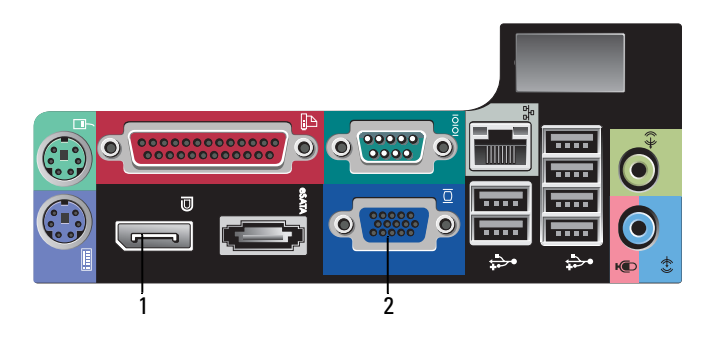

- 1 Conector DisplayPort 2 Conector de vídeo VGA
- 2 A utilização do DisplayPort para vídeo pode requerer um adaptador opcional para conectar a monitores antigos compatíveis apenas com VGA e/ou DVI (disponível em www.dell.com). Consulte o Guia de Tecnologia da Dell para obter mais informações sobre o DisplayPort.

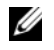

**NOTA:** Ao ligar um monitor ou adaptador DisplayPort, a capacidade multi-monitor do sistema não estará disponível durante o arrangue nem ao executar o DOS. A saída ficará limitada ao monitor DisplayPort. Depois de o sistema iniciar o Windows e carregar o controlador gráfico, então o suporte multi-monitor estará totalmente funcional.

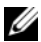

**NOTA:** A ligação a um monitor ou adaptador DisplayPort resultará desactivação da ranhura PCI-Express x16. Esta não é uma configuração válida. Retire a placa PCI-Express. Em alternativa, pode usar a porta VGA para ligar um dispositivo de visualização, se a placa PCI-Express não for uma placa gráfica.

Ligue o monitor utilizando um cabo VGA. 3

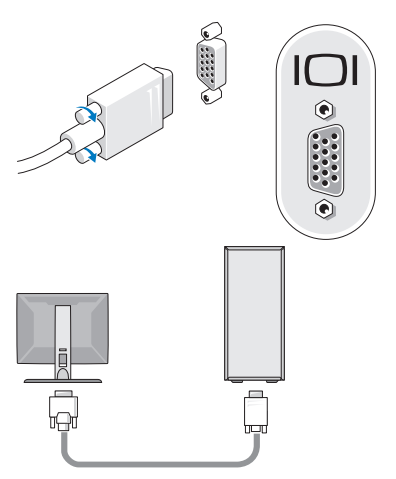

Ligue um dispositivo USB, tal como um teclado ou um rato. 4

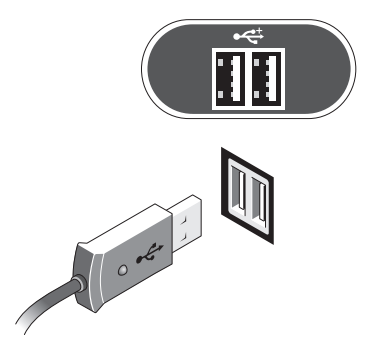

**5** Ligue o cabo de rede.

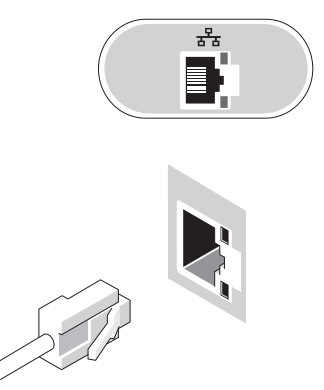

6 Ligue o modem (se o seu computador tiver essa opção).

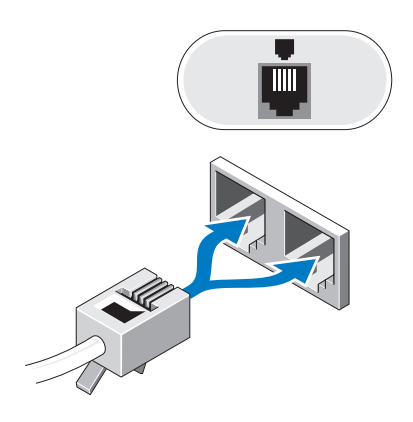

**7** Ligue o(s) cabo(s) de alimentação.

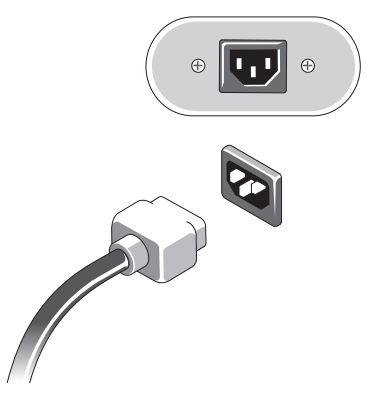

8 Pressione os botões de alimentação no monitor e no computador.

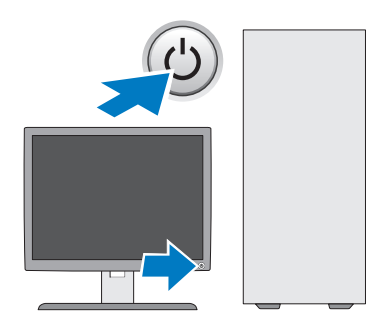

**9** Ligue-se à sua rede.

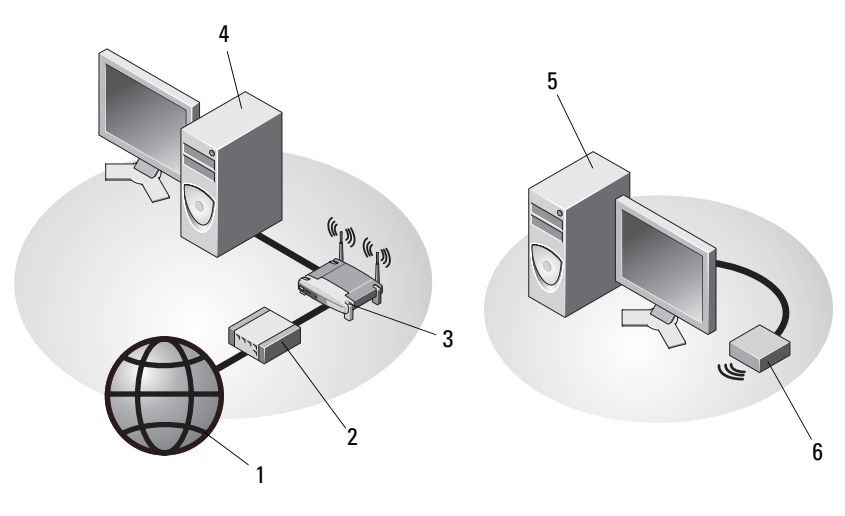

- 1 Serviço de Internet
- 3 Router sem fios (não é necessário se o seu computador tiver a funcionalidade WiFi opcional)
- 5 Computador de secretária com adaptador sem fios USB
- 2 Modem de cabo ou DSL
- 4 Computador de secretária com adaptador de rede
- 6 Adaptador sem fios USB

A Antena Sem Fios Dell™, se adquirida, estabelece ligação ao conector sem fios.

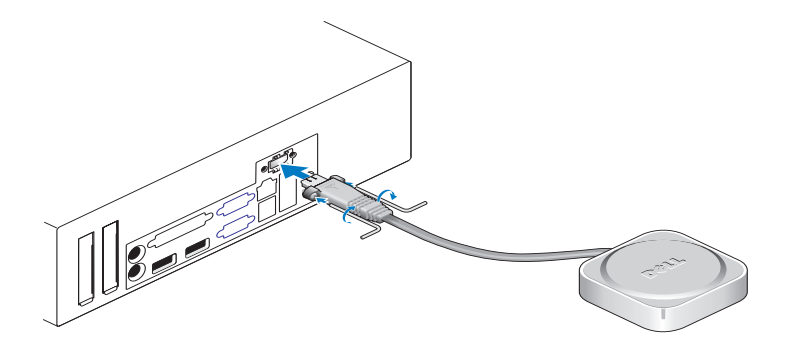

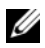

**NOTA:** Por razões de seguranca, a Antena Sem Fios usa parafusos especiais para conectar ao sistema que só podem ser removidos com a chave fornecida no kit. Os parafusos não precisam de estar presos para a antena sem fios funcionar.

# Instalar o computador num compartimento

A instalação do seu computador num compartimento pode limitar o fluxo de ar e afectar o desempenho do computador, podendo provocar o seu sobreaquecimento. Siga as directrizes abaixo quando instalar o seu computador num compartimento.

#### ADVERTÊNCIA: Antes de instalar o seu computador num compartimento, leia as instruções de segurança fornecidas com o computador.

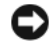

D AVISO: As especificações da temperatura de funcionamento indicadas neste documento reflectem a temperatura ambiente máxima de funcionamento. A temperatura ambiente da divisão deve ser tida em consideração quando instalar o seu sistema num compartimento. Por exemplo, se a temperatura ambiente da divisão for de 25 °C, consoante as especificações do seu sistema, poderá ter apenas uma margem de 10 °C antes de o seu sistema atingir a temperatura máxima de funcionamento. Para mais detalhes sobre as especificações do seu computador, consulte "Especificações" na página 31.

٠ Deixe uma folga de, pelo menos, 10,2 cm em todos os lados do computador que possuam aberturas de ventilação para permitir o fluxo de ar necessário à ventilação adequada.

Os lados não ventilados do sistema podem ser colocados junto às paredes do compartimento. Contudo, para uma optimização da acústica e vibração, os lados do sistema não devem tocar no compartimento, excepto se existirem funcionalidades de isolamento. Tipicamente, estas funcionalidades de isolamento encontram-se apenas na base de um sistema, contudo, em alguns sistemas, um lado adicional tem também estas funcionalidades de isolamento.

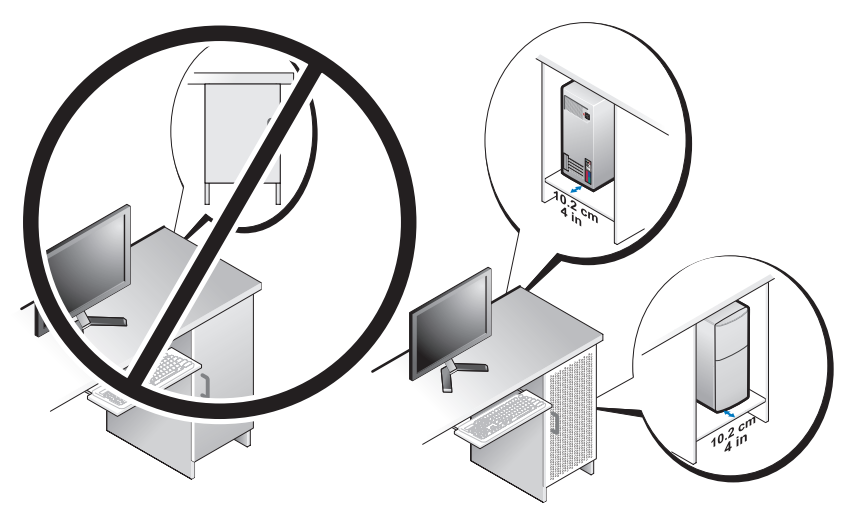

- O compartimento deve ser concebido de forma a que o ar ambiente que entra no sistema esteja de acordo com os requisitos da temperatura de funcionamento do sistema. O design do compartimento deve permitir minimizar o aumento de temperatura do ar que entra no sistema:
  - Implementando uma ventilação do compartimento que permita pelo menos 30% de fluxo de ar (atrás e à frente)
  - Implementando uma ventilação do compartimento que se ajuste à ventilação do sistema para permitir a entrada de fluxo de ar directo no sistema. Isto é especialmente importante no componente exaustor do sistema.
  - Garantindo que existe ventilação no ponto mais alto do compartimento (como um intervalo entre a porta e a parte superior do compartimento) para permitir a saída do ar quente.

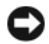

**AVISO:** Não instale o seu computador num compartimento que não permita o fluxo de ar. Limitar o fluxo de ar afecta o desempenho do seu computador, podendo provocar o seu sobreaquecimento.

• Se o seu computador estiver instalado no canto de uma secretária ou sob a secretária, deixe uma folga de pelo menos 5,1 cm à frente do computador e pelo menos 5,1 cm por trás do computador relativamente à parede para permitir o fluxo de ar necessário para uma ventilação adequada.

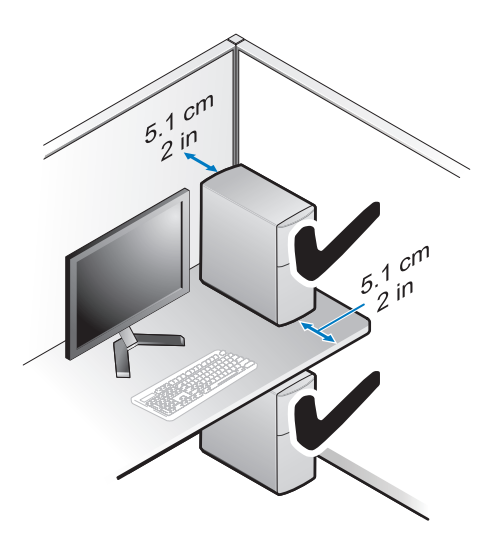

# Ligação à Internet

**NOTA:** Os fornecedores de serviço de Internet e as ofertas dos tipos de serviço variam em cada país.

Para efectuar a ligação à Internet, necessita de um modem ou ligação de rede e de um fornecedor de serviço de Internet (ISP). *Se estiver a utilizar uma ligação de acesso telefónico*, ligue uma linha telefónica ao conector do modem no computador e à ficha de parede do telefone antes de configurar a ligação à Internet. *Se estiver a utilizar uma ligação DSL ou uma ligação através de modem por cabo/satélite*, entre em contacto com o seu ISP ou com o suporte técnico da sua rede de telemóvel para obter instruções de configuração.

### Configurar a ligação à Internet

Para configurar uma ligação à Internet com um atalho no ambiente de trabalho fornecido pelo seu ISP:

- 1 Guarde e feche todos os ficheiros abertos e saia de todos os programas abertos.
- 2 Clique duas vezes no ícone do ISP no ambiente de trabalho do Microsoft<sup>®</sup> Windows<sup>®</sup>.
- 3 Siga as instruções apresentadas no ecrã para concluir a configuração.

Se não tiver um ícone do ISP no seu ambiente de trabalho ou se pretender configurar uma ligação à Internet com um ISP diferente, execute os passos abaixo na seccão adequada.

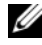

**NOTA:** Se não conseguir estabelecer ligação à Internet, consulte o *Guia de* Tecnologia da Dell. Se já conseguiu estabelecer ligação anteriormente, poderá estar a ocorrer uma falha temporária no serviço do ISP. Contacte o ISP para verificar o estado do servico ou tente efectuar a ligação mais tarde.

**NOTA:** Tenha à mão os dados relativos à subscrição do serviço do ISP. Se não tem um ISP, consulte o assistente de Ligação à Internet.

- 1 Guarde e feche todos os ficheiros abertos e saia de todos os programas abertos.
- 2 Clique no botão Iniciar do Windows Vista 🚱 → Painel de controlo.
- 3 Em Rede e Internet, clique em Ligar à Internet.
- Na janela Ligar à Internet, clique em Banda larga (PPPoE) ou Acesso 4 telefónico, dependendo da forma como pretende estabelecer a ligação:
  - ٠ Escolha Banda larga se pretender utilizar uma ligação do tipo DSL, modem através de satélite, modem de TV por cabo ou de tecnologia sem fios Bluetooth.
  - Escolha Acesso telefónico se pretender utilizar um modem de acesso telefónico ou ISDN

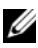

NOTA: Se não souber qual o tipo de ligação a seleccionar, clique em Ajudar a escolher ou contacte o ISP.

5 Siga as instruções apresentadas no ecrã e utilize as informações de configuração fornecidas pelo seu ISP para concluir a configuração.

# Transferir informações para um novo computador

### Sistema operativo Microsoft<sup>®</sup> Windows Vista<sup>®</sup>

- Clique no botão Iniciar do Windows Vista 👩 e, em seguida, clique em 1 Transferir ficheiros e definições→ Iniciar a transferência fácil do Windows.
- Na caixa de diálogo Controlo de conta do utilizador, clique em Continuar. 2
- Clique em Iniciar uma nova transferência ou em Continuar 3 a transferência em execução.
- Siga as instruções fornecidas no ecrã pelo assistente do Windows Easy Transfer. 4

### Microsoft Windows<sup>®</sup> XP

O Windows XP disponibiliza o Assistente de transferência de definições e ficheiros que permite transferir dados de um computador de origem para um computador novo.

Pode transferir os dados para o novo computador através de uma rede ou ligação série, ou pode armazená-los num suporte de dados amovível, como um CD gravável, para transferência para um novo computador.

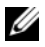

**NOTA:** Pode transferir informações de um computador antigo para um novo computador, ligando directamente um cabo série às portas de entrada/saída (I/O) das duas máquinas.

Para obter instruções sobre a configuração de uma ligação directa por cabo entre dois computadores, consulte o artigo Nº 305621 da Base de dados de conhecimento da Microsoft, intitulado How to Set Up a Direct Cable Connection Between Two Computers in Windows XP (Como configurar uma ligação directa por cabo entre dois computadores no Windows XP). Esta informação pode não estar disponível em determinados países.

Para obter informações de transferência para um novo computador, deve executar o Assistente de transferência de definições e de ficheiros.

#### Executar o Assistente de transferência de definições e ficheiros com o suporte de dados Sistema operativo (sistema operativo)

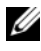

**NOTA:** Este procedimento requer o suporte de dados *Sistema operativo*. Este suporte de dados é opcional e pode não estar incluído em alguns computadores.

Para preparar um novo computador para a transferência de ficheiros:

- 1 Abra o Assistente de transferência de definições e de ficheiros: clique em Iniciar→ Todos os programas→ Acessórios→ Ferramentas do sistema→ Assistente de transferência de definições e de ficheiros.
- 2 No ecrã de boas-vindas do Assistente de transferência de definições e de ficheiros, clique em Seguinte.
- 3 No ecrã Que computador é este?, clique em Novo computador→ Seguinte.
- 4 No ecrã Tem um CD do Windows XP?, clique em Irei utilizar o assistente do CD do Windows XP $\rightarrow$  Seguinte.
- **5** Quando o ecrã Vá agora para o computador antigo aparecer, passe para o computador antigo. Não clique em Seguinte desta vez.

Para copiar dados a partir do computador antigo:

- 1 No computador antigo, insira o suporte de dados Sistema operativo Windows XP.
- 2 No ecrã Bem-vindo ao Microsoft Windows XP, clique em Executar tarefas adicionais.
- 3 Em O que pretende fazer?, clique em Transferir ficheiros e definições→ Seguinte.
- 4 No ecrã Que computador é este?, clique em Computador antigo→ Seguinte.
- **5** No ecrã **Seleccione um método de transferência**, clique no método de transferência que pretende.
- 6 No ecrã O que pretende transferir?, seleccione os itens que pretende transferir e clique em Seguinte.

Após as informações terem sido copiadas, o ecrã **Conclusão da fase de recolha** aparece.

7 Clique em Concluir.

Para transferir dados para o novo computador:

- 1 No ecrã Agora vá para o computador antigo no novo computador, clique em Seguinte.
- 2 No ecrã Onde estão os ficheiros e as definições?, seleccione o método que escolheu para transferir as definições e os ficheiros e clique em Seguinte.

O assistente aplica os ficheiros e definições recolhidos ao seu novo computador.

3 No ecrã Concluído, clique em Concluído e reinicie o novo computador.

# Executar o Assistente de transferência de definições e de ficheiros sem o suporte de dados Sistema operativo

Para executar o Assistente de transferência de definições e de ficheiros sem o suporte de dados *Sistema operativo*, necessita de criar um assistente que lhe permita criar um ficheiro de imagem de uma cópia de segurança num suporte de dados amovível.

Para criar um disco de assistente, utilize o novo computador com o Windows XP e siga as seguintes etapas:

- Abra o Assistente de transferência de definições e de ficheiros: clique em Iniciar→ Todos os programas→ Acessórios→ Ferramentas do sistema→ Assistente de transferência de definições e de ficheiros.
- 2 No ecrã de boas-vindas do Assistente de transferência de definições e de ficheiros, clique em Seguinte.
- 3 No ecrã Que computador é este?, clique em Novo computador→ Seguinte.
- 4 No ecrã Tem um CD do Windows XP?, clique em Quero criar uma disquete de assistente na seguinte unidade→ Seguinte.
- **5** Insira o suporte de dados amovível como, por exemplo, um CD gravável e clique em **OK**.
- 6 Quando a criação do disco estiver concluída e a mensagem Vá agora para o computador antigo aparecer, *não* clique em Seguinte.
- 7 Vá para o computador antigo.

Para copiar dados a partir do computador antigo:

- 1 No computador antigo, introduza a disquete do assistente e clique em Iniciar→ Executar.
- 2 No campo Abrir na janela Executar, procure nas pastas o ficheiro fastwiz (no respectivo suporte de dados amovível), seleccione-o e clique em OK.
- 3 No ecrã de boas-vindas Assistente de transferência de definições e de ficheiros, clique em Seguinte.
- 4 No ecrã Que computador é este?, clique em Computador antigo→ Seguinte.
- **5** No ecrã **Seleccione um método de transferência**, clique no método de transferência que pretende.
- 6 No ecrã O que pretende transferir?, seleccione os itens que pretende transferir e clique em Seguinte.

Após as informações terem sido copiadas, o ecrã **Conclusão da fase de recolha** aparece.

7 Clique em Concluir.

Para transferir dados para o novo computador:

- 1 No ecrã Agora vá para o computador antigo no novo computador, clique em Seguinte.
- 2 No ecrã Onde estão os ficheiros e as definições?, seleccione o método que escolheu para transferir as definições e os ficheiros e clique em Seguinte. Siga as instruções apresentadas no ecrã.

O assistente lê os ficheiros e as definições recolhidas e transfere-os para o novo computador.

Depois de todos os ficheiros e definições terem sido copiados, o ecrã **Concluído** aparece.

3 Clique em Concluído e reinicie o novo computador.

NOTA: Para obter mais informações sobre este procedimento, procure em support.dell.com o documento nº 154781 (What Are The Different Methods To Transfer Files From My Old Computer To My New Dell™ Computer Using the Microsoft<sup>®</sup> Windows<sup>®</sup> XP? [Quais são os diferentes métodos para transferir arquivos do meu computador antigo para o meu novo computador Dell™ com o Microsoft<sup>®</sup> Windows<sup>®</sup> XP?]).

NOTA: O acesso ao documento Dell™ Knowledge Base pode não estar disponível em alguns países.

# **Especificações**

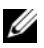

NOTA: As ofertas podem variar de acordo com a região. Para obter mais informações sobre a configuração do computador, clique em liciar 
ightarrow Ajudae suporte e seleccione a opção para visualizar informações sobre o computador.

| Processador            |                                                                                                    |
|------------------------|----------------------------------------------------------------------------------------------------|
| Tipo de processador    | Processador Intel <sup>®</sup> Core™2 Quad; FSB até 1333 MHz                                            |
|                        | Processador Intel <sup>®</sup> Core™2 Duo Desktop                                                       |
|                        | Processador Intel <sup>®</sup> Pentium <sup>®</sup> Dual-Core Desktop                                   |
|                        | Processador Intel <sup>®</sup> Celeron <sup>®</sup> 440                                                 |
| Informações do sistema |                                                                                                    |
| Chipset                | Chipset Intel <sup>®</sup> Q45 Express                                                                  |
| Suporte RAID           | RAID 1 (Espelhamento) RAID 0 (Fraccionamento)<br>e Intel <sup>®</sup> Rapid Recovery Technology (IRRT)  |
| Canais DMA             | sete                                                                                                    |
| Níveis de interrupção  | 24                                                                                                    |
| Chip BIOS (NVRAM)      | 8 MB                                                                                                    |
| NIC                    | Intel <sup>®</sup> 82567, interface de rede integrada com<br>capacidade para comunicação de 10/100/1000 |
| Memória                |                                                                                                    |
| Tipo                   | DDR2 SDRAM 667 MHz ou 800 MHz                                                                           |
| Conectores de memória  | quatro                                                                                                  |

### Memória *(continuação)*

| Capacidades de memória |                                                                                                    |
|------------------------|----------------------------------------------------------------------------------------------------|
| 667 MHz                | 512 MB, 1 GB, 2 GB, 3 GB, 4 GB, 8 GB                                                                        |
|                        | <b>NOTA:</b> DIMMS de 512 MB disponíveis para utilização<br>apenas nas configurações de memória de 667 MHz. |
| 800 MHz                | 1 GB, 2 GB, 3 GB, 4 GB, 8 GB                                                                                |
| Memória mínima         | 512 MB para 667 MHz, 1 GB para 800 MHz                                                                      |
| Memória máxima         | 8 GB                                                                                                    |

| Vídeo                  |                                                                                                    |
|------------------------|----------------------------------------------------------------------------------------------------|
| Tipo:                  |                                                                                                    |
| Integrado              | Controlador gráfico Intel <sup>®</sup> Q45                                                                                                    |
|                        | até 1759 MB de memória de vídeo (partilhada)                                                                                                    |
| Separado               | ATI Mobility Radeon™ HD3450 256M                                                                                                    |
|                        | ATI Mobility Radeon™ HD3470 256M                                                                                                    |
|                        | <b>NOTA:</b> Suporte para placas de vídeo de altura máxima<br>separadas disponível em Mini Tower e Computador de<br>Secretária através da ranhura para placas gráficas<br>PCIe x16. Suporte para placas de vídeo de meia altura<br>disponível em Computador de Secretária e Small Form<br>Factor através da ranhura para placas gráficas PCIe x16. |
| Áudio                  |                                                                                                    |
| Tipo                   | Áudio HD Integrado para Dispositivos Analógicos<br>ADI 1984A                                                                                                    |
| Barramento de expansão |                                                                                                    |
| Tipo de barramento     | PCI 2.3                                                                                                    |
|                        | PCI Express 1.0A e 2.0                                                                                                    |
|                        | SATA 1.0 e 2.0                                                                                                    |
|                        | USB 2.0                                                                                                    |

| Barramento de expansao <i>(com</i>       | (Inuaçao)                                                                                                    |
|------------------------------------------|----------------------------------------------------------------------------------------------------|
| Velocidade de barramento                 | Ranhura x1 bidireccional — 500 MB/s (PCI Express)                                                                                                    |
|                                          | Ranhura x16 bidireccional — 16 GB/s (PCI Express)                                                                                                    |
|                                          | 1,5 Gbps e 3,0 Gbps (SATA)                                                                                                    |
|                                          | alta velocidade de 480 Mbps, velocidade máxima de<br>12 Mbps, baixa velocidade de 1,2 Mbps (USB)                                                                                                    |
| Ranhuras da placa de expansão            |                                                                                                    |
| conectores                               | Mini Tower: quatro ranhuras de altura máxima                                                                                                    |
|                                          | Computador de Secretária: quatro ranhuras de meia<br>altura sem elevador, duas ranhuras de altura máxima,<br>duas ranhuras de meia altura com elevador                                                                                     |
|                                          | Small Form Factor: duas ranhuras de meia altura                                                                                                    |
| PCI                                      | Mini Tower: dois conectores                                                                                                    |
|                                          | Computador de Secretária: dois conectores de baixo<br>perfil, com suporte para duas placas PCI de altura<br>máxima de 6,9 pol. (ou uma placa PCI de 6,9 pol.<br>e uma placa PCIe x16 de 6,9 pol.), se for utilizada<br>uma placa riser PCI |
|                                          | Small Form Factor: um conector                                                                                                    |
| tamanho do conector                      | 124 pinos                                                                                                    |
| largura de dados do<br>conector (máxima) | 32 bits                                                                                                    |
| PCI Express                              | <b>NOTA:</b> Ao utilizar o conector DisplayPort integrado, a ranhura PCI Express x16 é desactivada.                                                                                                    |
| conector                                 | Mini Tower e Computador de Secretária:<br>um conector x16 e um conector x1                                                                                                    |
|                                          | Small Form Factor: um conector x16                                                                                                    |
| tamanho do conector                      | x16: 164 pinos                                                                                                    |
|                                          | x1: 36 pinos                                                                                                    |
| largura de dados do<br>conector (máxima) | 16 pistas PCI Express (x16)                                                                                                    |

#### Barramento de expansão *(continuação)*

| Barramento de expansão <i>(continuação)</i>  |                                                                                                    |  |
|----------------------------------------------|----------------------------------------------------------------------------------------------------|--|
| PCIE_WLS                                     |                                                                                                    |  |
| conector                                     | um x1 (disponível em todas as plataformas)                                                                                                    |  |
| tamanho do conector                          | 36 pinos                                                                                                    |  |
| utilização                                   | para placas sem fios e WLAN opcionais                                                                                                    |  |
| Unidades                                     |                                                                                                    |  |
| Unidades de disco rígido                     | Mini Tower: duas unidades de disco rígido (HDDs)<br>de 3,5 pol. ou duas HDDs de 2,5 pol.                                                                     |  |
|                                              | Computador de Secretária: duas HDDs de 3,5 pol.<br>ou duas HDDS de 2,5 pol.                                                                                  |  |
|                                              | Small Form Factor: uma HDD de 3,5 pol. ou duas<br>HDDs de 2,5 pol.                                                                                           |  |
| Configurações de dispositivos<br>disponíveis | Mini Tower: dois compartimentos externos de 5,25 pol.,<br>um compartimento externo de 3,5 pol., dois<br>compartimentos internos de 3,5 pol.                  |  |
|                                              | Computador de Secretária: um compartimento externo<br>de 5,25 pol., um compartimento externo de 3,5 pol.,<br>um compartimento interno de 3,5 pol.            |  |
|                                              | <b>NOTA:</b> A plataforma de secretária pode acomodar duas<br>HDDs de 3,5 pol., se não for utilizada uma unidade de<br>disquetes.                            |  |
|                                              | <b>NOTA:</b> A plataforma de secretária utiliza<br>o compartimento externo de 3,5 pol. como unidade<br>interna de 3,5 pol. para as configurações RAID.       |  |
|                                              | Small Form Factor: um compartimento slimline<br>externo de 5,25 pol., um compartimento slimline<br>externo de 3,5 pol., um compartimento interno de 3,5 pol. |  |
|                                              | <b>NOTA:</b> O número de unidades de disco rígido suportado é determinado pelo número de compartimentos internos de 3,5 pol.                                 |  |
|                                              | <b>NOTA:</b> O número de unidades ópticas (CD, DVD)<br>é determinado pelo número de compartimentos<br>externos de 5,25 pol.                                  |  |
| Unidade de disquetes                         | Mini Tower e Computador de Secretária: um conector de 34 pinos                                                                                               |  |
|                                              | Small Form Factor: um conector de 38 pinos de baixo perfil                                                                                                   |  |

#### Conectores

| Conectores externos:               |                                                                                                    |
|------------------------------------|----------------------------------------------------------------------------------------------------|
| Vídeo                              | Conectores VGA e DisplayPort                                                                                                    |
| Adaptador de rede                  | conector RJ-45                                                                                                    |
| Conectores compatíveis com USB 2.0 | Mini Tower: quatro conectores USB no painel frontal e seis no painel posterior                                                         |
|                                    | Computador de Secretária: dois conectores USB no painel frontal e seis no painel posterior                                             |
|                                    | Samll Form Factor: dois conectores USB no painel frontal e seis no painel posterior                                                    |
| Áudio                              | painel frontal: um conector para microfone e um para auscultadores (disponível em todas as plataformas)                                |
|                                    | painel posterior: um conector de saída de linha e um<br>conector de entrada de linha/microfone (disponível<br>em todas as plataformas) |
| eSATA                              | um conector eSATA (disponível em todas as plataformas)                                                                                 |
| Série                              | um conector de 9 pinos; compatível com 16550 C<br>(disponível em todas as plataformas)                                                 |
| PS/2                               | um conector para rato e um conector para teclado<br>(disponível em todas as plataformas)                                               |
| Paralelo                           | um conector de 25 pinos (bidireccional, disponível<br>em todas as plataformas)                                                         |
| Conectores da placa do sistem      | ia:                                                                                                    |
| SATA                               | Mini Tower: quatro conectores de 7 pinos                                                                                               |
|                                    | Computador de Secretária: três conectores de 7 pinos                                                                                   |
|                                    | Small Form Factor: três conectores de 7 pinos                                                                                          |
| Dispositivo USB interno            | leitor de cartões multimédia (disponível em todas as plataformas)                                                                      |
| Unidade de disquetes               | um conector de 34 pinos em Mini Tower<br>e Computador de Secretária                                                                    |
| Ventoinha do processador           | Mini Tower e Computador de Secretária: um<br>conector de cinco pinos                                                                   |
|                                    | Small From Factor: um conector de cinco pinos e um conector de quatro pinos                                                            |

| Conectores (conti | nuação | ) |
|-------------------|--------|---|
|-------------------|--------|---|

| Ranhuras de expansão                         | Mini Tower: quatro ranhuras de altura máxima                                                                                                    |
|----------------------------------------------|----------------------------------------------------------------------------------------------------|
|                                              | Computador de Secretária: quatro ranhuras de meia<br>altura sem elevador, duas ranhuras de altura máxima,<br>duas ranhuras de meia altura com elevador |
|                                              | Small Form Factor: duas ranhuras de meia altura                                                                                                    |
| PCI Express                                  | Mini Tower e Computador de Secretária: um conector x16<br>e um conector x1                                                                             |
|                                              | Small Form Factor: um conector x16                                                                                                    |
| USB do painel frontal                        | Mini Tower: dois conectores de 10 pinos                                                                                                    |
|                                              | Computador de Secretária: um conector de 10 pinos                                                                                                    |
|                                              | Small Form Factor: um conector de 10 pinos                                                                                                    |
| Processador                                  | um conector de 775 pinos                                                                                                    |
| Controlo do painel frontal                   | um conector de 10 pinos                                                                                                    |
| Áudio de alta definição no<br>painel frontal | um conector de 10 pinos                                                                                                    |
| Memória                                      | quatro conectores de 240 pinos                                                                                                    |
| Alimentação de 12 V                          | um conector de 4 pinos                                                                                                    |
| Alimentação                                  | um conector de 24 pinos                                                                                                    |
| LAN na placa principal<br>(LOM)              | através de conector RJ-45 no painel posterior                                                                                                    |

### Controlos e luzes

Parte frontal do computador:

| Botão de alimentação            | botão de premir                                                                                                    |
|---------------------------------|----------------------------------------------------------------------------------------------------|
| Luz de alimentação              | luz azul — azul intermitente em estado de suspensão;<br>azul fixo quando ligado                                                     |
|                                 | luz âmbar — ocorreu uma falha no arranque.<br>Consulte "Problemas de alimentação" na página 42                                      |
| Luz de actividade da<br>unidade | luz azul — uma luz azul intermitente indica que<br>o computador está a ler ou a gravar dados no disco<br>rígido SATA ou num CD/DVD. |
| Luz de diagnóstico              | âmbar                                                                                                    |
#### Controlos e luzes *(continuação)*

| Luz de ligação à rede             | azul |
|-----------------------------------|------|
| Luz de ligação WiFi<br>(opcional) | azul |

Parte posterior do computador:

| Luz da fonte de<br>alimentação                                       | verde fixo — a fonte de alimentação está ligada<br>e funcional. O cabo de alimentação tem de ser ligad<br>ao conector de alimentação (na parte de trás do<br>computador) e à tomada eléctrica. Há um botão de<br>teste e um LED na lateral da unidade onde se encont<br>a ficha de CA.                                                                          |  |
|----------------------------------------------------------------------|----------------------------------------------------------------------------------------------------|--|
|                                                                      | Os clientes podem testar a qualidade do sistema de<br>alimentação, premindo o botão de teste. Quando<br>a voltagem da fonte de alimentação do sistema estão<br>dentro das especificações, o LED de auto-teste<br>acende-se. Se o LED não se acender, a fonte de<br>alimentação pode ter algum defeito. A alimentação<br>CA tem de estar ligada durante o teste. |  |
| Luz de integridade da<br>ligação (em adaptador de<br>rede integrado) | a cor da luz de integridade da ligação baseia-se na<br>velocidade da ligação:<br>10 - verde, 100 - cor-de-laranja, 1000 - âmbar/amarelo<br>desligada (sem luz) — o computador não está a detectar<br>uma ligação física à rede.                                                                                                    |  |
| Luz de actividade de rede<br>(em adaptador de rede<br>integrado)     | luz amarela intermitente                                                                                                    |  |

#### Alimentação

| CA - fonte de alimentação DC                    |                                                                                                    |  |  |
|-------------------------------------------------|----------------------------------------------------------------------------------------------------|--|--|
| Potência                                        | Mini Tower: 305 W                                                                                              |  |  |
|                                                 | Computador de Secretária: 255 W                                                                                |  |  |
|                                                 | Small Form Factor: 235 W                                                                                       |  |  |
| Potência da dissipação<br>máxima de calor (MHD) | Mini Tower: 165 W                                                                                              |  |  |
|                                                 | Computador de Secretária: 140 W                                                                                |  |  |
|                                                 | Small Form Factor: 127 W                                                                                       |  |  |
|                                                 | <b>NOTA:</b> A dissipação de calor é calculada utilizando o valor nominal de potência da fonte de alimentação. |  |  |

#### Alimentação *(continuação)*

| Tensão de entrada (consulte  | 115/230 VAC                           |
|------------------------------|---------------------------------------|
| as instruções de segurança   |                                       |
| fornecidas com o seu         |                                       |
| computador para obter        |                                       |
| informações importantes      |                                       |
| sobre a definição da tensão) |                                       |
| Frequência de entrada        | 50/60 Hz                              |
| Amperagem de entrada         | Mini Tower: 3,6 A/1,8 A               |
|                              | Computador de Secretária: 4,0 A/2,0 A |
|                              | Small Form Factor: 3,5 A/1,8 A        |
| Bateria de célula tipo moeda | célula tipo moeda de lítio CR2032     |

Características físicas

| Mini Tower               |                    |
|--------------------------|--------------------|
| Altura                   | 40,8 cm            |
| Largura                  | 18,7 cm            |
| Profundidade             | 43,1 cm            |
| Peso                     | pelo menos 11,5 kg |
| Computador de Secretária |                    |
| Altura                   | 39,7 cm            |
| Largura                  | 10,9 cm            |
| Profundidade             | 34,8 cm            |
| Peso                     | pelo menos 7,5 kg  |
| Small Form Factor        |                    |
| Altura                   | 29,0 cm            |
| Largura                  | 8,5 cm             |
| Profundidade             | 32,4 cm            |
| Peso                     | pelo menos 5,9 kg  |

#### Ambiente

| Temperatura:                  |                                                                                         |
|-------------------------------|-----------------------------------------------------------------------------------------|
| Funcionamento                 | 10° a 35 °C                                                                             |
| Armazenamento                 | −40° a 65 °C                                                                            |
| Humidade relativa             | 20% a 80% (sem condensação)                                                             |
| Vibração máxima:              |                                                                                         |
| Funcionamento                 | 5 a 350 Hz a 0,0002 G <sup>2</sup> /Hz                                                  |
| Armazenamento                 | 5 a 500 Hz, 0,001 a 0,01 G <sup>2</sup> /Hz                                             |
| Choque máximo:                |                                                                                         |
| Funcionamento                 | 40 G +/- 5% com uma duração de impulso<br>de 2 mseg +/- 10% (equivalente a 51 cm/seg)   |
| Armazenamento                 | 105 G +/- 5% com uma duração de impulso<br>de 2 mseg +/- 10% (equivalente a 127 cm/seg) |
| Altitude:                     |                                                                                         |
| Funcionamento                 | –15,2 a 3048 m                                                                          |
| Armazenamento                 | -15,2 a 10 668 m                                                                        |
| Nível de contaminação pelo ar | G2 ou inferior, como definido por ISA-S71.04-1985                                       |

# Sugestões para resolução de problemas

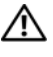

#### 🕂 ADVERTÊNCIA: Desligue sempre o computador da tomada eléctrica antes de abrir a tampa.

**NOTA:** Para obter informações detalhadas de resolução de problemas, incluindo respostas a mensagens do sistema, consulte o Manual de serviço em support.dell.com.

## Utilizar a resolução de problemas de hardware

- 1 Clique no botão Iniciar do Windows Vista 👩 e, em seguida, clique em Ajuda e suporte.
- 2 Introduza hardware troubleshooter (solução de problemas de hardware) no campo de pesquisa e prima <Enter> para iniciar a pesquisa.
- 3 Nos resultados da pesquisa, seleccione a opção que melhor descreve o problema e prossiga com as etapas restantes da solução do problema.

## **Sugestões**

- Se um dispositivo não funcionar, certifique-se de que está ligado correctamente.
- ٠ Se tiver adicionado ou removido uma peça antes da manifestação do problema, consulte os procedimentos de instalação e certifique-se de que a peça está instalada correctamente.
- ٠ Se aparecer alguma mensagem no ecrã, anote-a exactamente como ela aparece no ecrã. Esta mensagem pode ajudar a equipa de apoio técnico a diagnosticar e a resolver o(s) problema(s).
- ٠ Se aparecer alguma mensagem de erro num programa, consulte a documentação correspondente.

#### Problemas de alimentação

ADVERTÊNCIA: Antes de trabalhar no interior do computador, leia as informações de seguranca fornecidas com o seu computador. Para obter informações adicionais sobre as melhores práticas de segurança, consulte www.dell.com/regulatory\_compliance.

As luzes de diagnóstico na parte frontal do computador juntamente com o estado do botão de alimentação indicam o potencial problema do sistema. Consulte a seguinte tabela em caso de um problema de alimentação.

**NOTA:** As luzes de diagnóstico piscam quando o botão de alimentação está âmbar ou desligado, e não piscam quando ele está azul. Isto não tem qualquer outro significado.

| Padrão de luz                                                                                                    | Descrição do problema                                            | Solução sugerida                                                                                                    |
|----------------------------------------------------------------------------------------------------|------------------------------------------------------------------|----------------------------------------------------------------------------------------------------|
| 1234<br>Depagada                                                                                                    | O computador está<br>desligado ou não está<br>a receber energia. | <ul> <li>Encaixe novamente o cabo de<br/>alimentação no conector de alimentação<br/>na parte de trás do computador e na<br/>tomada eléctrica.</li> <li>Retire quaisquer tomadas múltiplas,<br/>extensões de cabos de alimentação<br/>e outros dispositivos de protecção de<br/>energia para verificar se o computador<br/>liga de forma adequada.</li> <li>Certifique-se de que quaisquer tomadas<br/>múltiplas em uso estão ligadas a uma<br/>tomada eléctrica e activadas.</li> <li>Certifique-se de que a tomada eléctrica<br/>está a funcionar, testando-a com outro<br/>dispositivo como, por exemplo, uma<br/>lâmpada.</li> </ul> |
|                                                                                                    |                                                                  | <ul> <li>Certifique-se de que o cabo de<br/>alimentação e o cabo do painel frontal<br/>estão bem conectados à placa de sistema.</li> </ul>                                                                                                    |
| 1234<br>(1234)<br>(1234) | Ocorreu uma possível<br>falha na placa principal.                | <ul> <li>Desligue o computador. Espere um<br/>minuto até a corrente se descarregar.<br/>Ligue o computador a uma tomada<br/>eléctrica e pressione o botão de<br/>alimentação.</li> <li>Se o problema persistir, contacte a Dell<br/>(consulte "Contactar a Dell" na<br/>página 72).</li> </ul>                                                                                                    |

| Padrão de luz                 | Descrição do problema                                                                                     | Solução sugerida                                                                                                    |
|-------------------------------|----------------------------------------------------------------------------------------------------|----------------------------------------------------------------------------------------------------|
| 1234<br>Ambar<br>intermitente | Ocorreu possivelmente<br>uma falha da placa<br>principal ou periférica,<br>ou da fonte de<br>alimentação. | <ol> <li>Desligue a corrente do computador,<br/>deixando o computador ligado. Prima<br/>e mantenha premido o botão de teste<br/>da fonte de alimentação na parte de<br/>trás da unidade da fonte de alimentação.<br/>Se o LED junto ao botão se acender,<br/>o problema pode estar relacionado<br/>com a placa principal. Contacte a Dell<br/>(consulte "Contactar a Dell" na<br/>página 72).</li> <li>Se o LED junto ao botão não acender,<br/>desligue todos os periféricos internos<br/>e externos, e prima e mantenha premido<br/>o botão de teste. Se ele se acender,<br/>o problema poderá ser de um periférico.<br/>Contacte a Dell (consulte "Contactar<br/>a Dell" na página 72).</li> <li>Se o LED continuar a não acender,<br/>remova as ligações PSU da placa<br/>principal, e depois prima e mantenha<br/>premido o botão da fonte de alimentação.<br/>Se ele se acender, poderá haver um<br/>problema na placa principal. Contacte<br/>a Dell (consulte "Contactar a Dell" na<br/>página 72).</li> <li>Se o LED continuar a não acender,<br/>remova as ligações PSU da placa<br/>principal, e depois prima e mantenha<br/>premido zo botão da fonte de alimentação.<br/>Se ele se acender, poderá haver um<br/>problema na placa principal. Contacte<br/>a Dell (consulte "Contactar a Dell" na<br/>página 72).</li> <li>Se o LED continuar a não acender,<br/>o problem está provavelmente<br/>relacionado com a fonte de alimentação.<br/>Contacte a Dell (consulte "Contactar</li> </ol> |
| 1234<br>Ambar fixa            | CPU inexistente.                                                                                          | <ul> <li>Reinstale o CPU e reinicie o sistema.<br/>Se ainda não conseguir arrancar<br/>o computador, verifique se o socket do<br/>CPU está danificado.</li> </ul>                                                                                                    |
|                               |                                                                                                    | • Se o problema persistir, contacte a Dell<br>(consulte "Contactar a Dell" na<br>página 72).                                                                                                    |

| Padrão de luz              | Descrição do problema                                                                                   | Solução sugerida                                                                                                    |
|----------------------------|----------------------------------------------------------------------------------------------------|----------------------------------------------------------------------------------------------------|
| 1234<br>Âmbar fixa         | Os módulos de<br>memória foram<br>detectados, mas<br>ocorreu uma falha<br>de alimentação da<br>memória. | <ul> <li>Se estiverem instalados dois ou mais<br/>módulos de memória, retire os<br/>módulos e, em seguida, reinstale um<br/>módulo e reinicie o computador. Se<br/>o computador iniciar normalmente,<br/>continue a instalar módulos de memória<br/>adicionais (um de cada vez) até ter<br/>identificado um módulo avariado ou<br/>ter reinstalado todos os módulos sem<br/>erros. Se estiver instalado apenas um<br/>módulo de memória, experimente<br/>movê-lo para outro conector DIMM<br/>e reinicie o computador.</li> </ul> |
|                            |                                                                                                    | <ul> <li>Se disponível, instale uma memória<br/>funcional verificada do mesmo tipo no<br/>computador.</li> </ul>                                                                                                    |
|                            |                                                                                                    | <ul> <li>Se o problema persistir, contacte a Dell<br/>(consulte "Contactar a Dell" na<br/>página 72).</li> </ul>                                                                                                    |
| (1)(2)(3)(4)<br>Ambar fixa | Ocorreu uma possível<br>falha na placa principal<br>ou CPU.                                             | <ul> <li>Substitua o CPU por um CPU de<br/>qualidade reconhecida. Se ainda não<br/>conseguir arrancar o computador,<br/>verifique se o socket do CPU está<br/>danificado.</li> </ul>                                                                                                    |
|                            |                                                                                                    | • Se o problema persistir, contacte a Dell<br>(consulte "Contactar a Dell" na<br>página 72).                                                                                                    |
| 1234<br>Åmbar fixa         | O BIOS pode estar<br>danificado ou não<br>existir.                                                      | • O hardware do computador está<br>a funcionar normalmente mas o BIOS<br>pode estar danificado ou não existir.<br>Contacte a Dell (consulte "Contactar<br>a Dell" na página 72).                                                                                                    |

| Padrão de luz      | Descrição do problema                                                       | Solução sugerida                                                                                                    |
|--------------------|-----------------------------------------------------------------------------|----------------------------------------------------------------------------------------------------|
| 1234<br>Ambar fixa | Ocorreu uma possível<br>falha na placa principal.                           | <ul> <li>Remova todas as placas periféricas das ranhuras PCI e PCI-E e reinicie o computador. Se o computador arrancar, volte a instalar as placas periféricas uma de cada vez até encontrar a que não está a funcionar.</li> <li>Se o problema persistir, a placa principal está provavelmente danificada. Contacte a Dell (consulte "Contactar a Dell" na página 72).</li> </ul>                                                                                       |
| 1234<br>Âmbar fixa | Conector de<br>alimentação não<br>instalado<br>correctamente.               | <ul> <li>Volte a instalar o conector de alimentação<br/>2x2 da unidade da fonte de alimentação.</li> <li>Se o sistema continuar a não arrancar,<br/>contacte a Dell (consulte "Contactar<br/>a Dell" na página 72).</li> </ul>                                                                                                    |
| 1234<br>Ambar fixa | Ocorreu uma possível<br>falha na placa principal<br>ou na placa periférica. | <ul> <li>Remova todas as placas periféricas das ranhuras PCI e PCI-E e reinicie o computador. Se o computador arrancar, volte a instalar as placas periféricas uma de cada vez até encontrar a que não está a funcionar.</li> <li>Se o problema persistir, a placa principal está provavelmente danificada. Contacte a Dell (consulte "Contactar a Dell" na página 72).</li> </ul>                                                                                       |
| 1234<br>Ambar fixa | Ocorreu uma possível<br>falha na placa principal.                           | <ul> <li>Desligue todos os periféricos internos<br/>e externos, e reinicie o computador. Se<br/>o computador arrancar, volte a instalar<br/>as placas periféricas uma de cada vez<br/>até encontrar a que não está a funcionar.<br/>Contacte a Dell (consulte "Contactar<br/>a Dell" na página 72.</li> <li>Se o problema persistir, a placa principal<br/>está provavelmente danificada.<br/>Contacte a Dell (consulte "Contactar<br/>a Dell" na página 72).</li> </ul> |

| Padrão de luz        | Descrição do problema                                                                                                    | Solução sugerida                                                                                                    |
|----------------------|----------------------------------------------------------------------------------------------------|----------------------------------------------------------------------------------------------------|
| 1234<br>Âmbar fixa   | Ocorreu uma possível<br>falha na bateria célula<br>tipo moeda.                                                                                                    | <ul> <li>Retire a bateria de célula tipo moeda por<br/>um minuto, reinstale a bateria e reinicie.</li> <li>Se o problema persistir, contacte a Dell<br/>(consulte "Contactar a Dell" na<br/>página 72).</li> </ul>                                                                                                    |
| 1234<br>Fixa<br>Azul | O computador está<br>num estado de <i>ligado</i><br>normal.<br>As luzes de diagnóstico<br>não se acendem depois<br>de o computador<br>iniciar com sucesso<br>o sistema operativo. | <ul> <li>Certifique-se de que o monitor está<br/>ligado ao computador e à alimentação.</li> <li>Se o problema persistir, contacte a Dell<br/>(consulte "Contactar a Dell" na<br/>página 72).</li> </ul>                                                                                                    |
| 1234<br>Fixa<br>Azul | Ocorreu uma possível<br>falha no processador.                                                                                                    | <ul> <li>Volte a instalar o processador (consulte<br/>a informação sobre o processador<br/>relativa ao seu computador).</li> <li>Se o problema persistir, contacte a Dell<br/>(consulte "Contactar a Dell" na<br/>página 72).</li> </ul>                                                                                                    |
| 1234<br>Fixa<br>Azul | Os módulos de<br>memória foram<br>detectados, mas<br>ocorreu uma falha<br>de memória.                                                                                             | <ul> <li>Se estiverem instalados dois ou mais módulos de memória, retire os módulos (consulte o seu manual de serviço) e, em seguida, reinstale um módulo (consulte o manual de serviço) e reinicie o computador. Se o computador iniciar normalmente, continue a instalar módulos de memória adicionais (um de cada vez) até ter identificado um módulo avariado ou ter reinstalado todos os módulos sem erros.</li> <li>Se disponível, instale uma memória funcional do mesmo tipo no seu computador (consulte o manual de serviço).</li> <li>Se o problema persistir, contacte a Dell (consulte "Contactar a Dell" na página 72).</li> </ul> |

| Padrão de luz        | Descrição do problema                                                                      | Solução sugerida                                                                                                    |
|----------------------|--------------------------------------------------------------------------------------------|----------------------------------------------------------------------------------------------------|
| 1234<br>Fixa<br>Azul | Ocorreu uma possível<br>falha na placa gráfica.                                            | <ul> <li>Volte a instalar todas as placas gráficas<br/>(consulte a secção "Placas" relativa ao<br/>seu computador).</li> <li>Se disponível, instale uma placa gráfica<br/>funcional no seu computador.</li> <li>Se o problema persistir, contacte a Dell<br/>(consulte "Contactar a Dell" na<br/>página 72).</li> </ul>                                                                                                    |
| 1234<br>Fixa<br>Azul | Ocorreu uma possível<br>falha na unidade de<br>disquetes ou na<br>unidade de disco rígido. | Volte a instalar todos os cabos de<br>alimentação e de dados.                                                                                                    |
| 1234<br>Fixa<br>Azul | Ocorreu uma possível<br>falha USB.                                                         | Reinstale todos os dispositivos USB<br>e verifique todas as ligações de cabos.                                                                                                    |
| 1234<br>Fixa<br>Azul | Não foram detectados<br>módulos de memória.                                                | <ul> <li>Se estiverem instalados dois ou mais módulos de memória, retire os módulos (consulte o seu manual de serviço) e, em seguida, reinstale um módulo (consulte o manual de serviço) e reinicie o computador. Se o computador iniciar normalmente, continue a instalar módulos de memória adicionais (um de cada vez) até ter identificado um módulo avariado ou ter reinstalado todos os módulos sem erros.</li> <li>Se disponível, instale uma memória funcional do mesmo tipo no seu computador (consulte o manual de serviço).</li> <li>Se o problema persistir, contacte a Dell (consulte "Contactar a Dell" na página 72).</li> </ul> |

| Padrão de luz        | Descrição do problema                                                                                                  | Solução sugerida                                                                                                    |
|----------------------|----------------------------------------------------------------------------------------------------|----------------------------------------------------------------------------------------------------|
| 1234<br>Fixa<br>Azul | Foram detectados<br>módulos de memória,<br>mas ocorreu um erro<br>de configuração ou<br>compatibilidade de<br>memória. | <ul> <li>Certifique-se de que não existem<br/>requisitos especiais para a colocação<br/>de módulos/conectores de memória.</li> <li>Verifique se a memória que está a utilizar<br/>é suportada pelo seu computador<br/>(consulte a secção "Especificações"<br/>relativa ao seu computador).</li> <li>Se o problema persistir, contacte a Dell<br/>(consulte "Contactar a Dell" na<br/>página 72).</li> </ul>                                                                                                    |
| 1234<br>Fixa<br>Azul | Ocorreu uma possível<br>falha na placa de<br>expansão.                                                                 | <ol> <li>Verifique se existe um conflito,<br/>removendo uma placa de expansão<br/>(não uma placa gráfica) e reinicie<br/>o computador (consulte a secção<br/>"Placas" relativa ao seu computador).</li> <li>Se o problema persistir, volte a instalar<br/>a placa que retirou, retire uma placa<br/>diferente e reinicie o computador.</li> <li>Repita este processo para cada placa<br/>de expansão instalada. Se o computador<br/>arrancar normalmente, proceda<br/>à resolução de problemas para a última<br/>placa removida do computador para<br/>verificar se existem conflitos de recursos.</li> <li>Se o problema persistir, contacte a Dell<br/>(consulte "Contactar a Dell" na<br/>página 72).</li> </ol> |

| Padrão de luz                | Descrição do problema                   | Solução sugerida                                                                                                    |
|------------------------------|-----------------------------------------|----------------------------------------------------------------------------------------------------|
| 1234<br>Fixa<br>Azul         | Ocorreu outra falha.                    | <ul> <li>Certifique-se de que todos os cabos<br/>das unidades de disco rígido e ópticas<br/>estão ligados correctamente à placa de<br/>sistema (consulte a secção<br/>"Componentes da placa de sistema"<br/>relativa ao seu computador).</li> <li>Se aparecer uma mensagem de erro no<br/>ecrã a identificar um problema com<br/>um dispositivo (por exemplo, a unidade<br/>de disquetes ou de disco rígido),<br/>verifique o dispositivo para saber se<br/>está a funcionar correctamente.</li> <li>Se o sistema operativo estiver a tentar<br/>arrancar a partir de um dispositivo<br/>(por exemplo, a unidade de disquetes<br/>ou unidade óptica), verifique<br/>a configuração do sistema para se<br/>certificar de que a sequência de arranque<br/>é apropriada para os dispositivos<br/>instalados no computador.</li> <li>Se o problema persistir, contacte a Dell<br/>(consulte "Contactar a Dell" na<br/>página 72).</li> </ul> |
| 1234<br>Azul<br>intermitente | O computador está<br>no modo de espera. | Prima uma tecla, mova o rato ou prima<br>o botão de alimentação para retomar<br>a operação normal.                                                                                                    |

ELIMINAR INTERFERÊNCIAS — Algumas possíveis causas de interferência são:

- Cabos de extensão de alimentação, de teclado e de rato
- Demasiados dispositivos ligados à mesma tomada múltipla
- Várias tomadas múltiplas ligadas à mesma tomada eléctrica

#### Problemas de memória

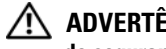

ADVERTÊNCIA: Antes de trabalhar no interior do computador, leia as informações de segurança fornecidas com o seu computador. Para obter informações adicionais sobre as melhores práticas de segurança, consulte www.dell.com/regulatory compliance.

#### SE RECEBER UMA MENSAGEM DE MEMÓRIA INSUFICIENTE —

- Guarde e feche todos os ficheiros abertos e saia de todos os programas abertos que não esteja a utilizar, pare verificar se este procedimento resolve o problema.
- ٠ Consulte a documentação do software para obter informações sobre os requisitos mínimos de memória. Se necessário, instale memória adicional.
- Restaure os módulos de memória para se certificar de que o computador ٠ está a comunicar correctamente com a memória.
- Execute o Dell Diagnostics (consulte "Dell Diagnostics" na página 52). ٠

#### SE DETECTAR OUTROS PROBLEMAS DE MEMÓRIA —

- Restaure os módulos de memória para se certificar de que o computador está a comunicar correctamente com a memória.
- Certifique-se de que está a seguir as directrizes de instalação da memória.
- . Certifique-se de que a memória em utilização é compatível com o computador. Para mais informações sobre o tipo de memória suportada pelo computador, consulte "Especificações" na página 31.
- Execute o Dell Diagnostics (consulte "Dell Diagnostics" na página 52).

#### Problemas de bloqueio e de software

**NOTA:** Os procedimentos descritos neste documento foram escritos para a vista padrão do Windows, portanto podem não se aplicar à configuração do computador Dell na visualização clássica Windows.

#### O computador não arranca

Verifique se o cabo de alimentação está ligado firmemente ao computador e à tomada eléctrica.

#### Um programa pára de responder

#### TERMINE O PROGRAMA —

- Prima <Ctrl><Shift><Esc> simultaneamente para aceder ao Gestor de 1 Tarefas e clique no separador Aplicações.
- 2 Clique para seleccionar o programa que não está a responder e, em seguida, clique em Terminar tarefa.

#### Um programa falha repetidamente

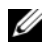

**NOTA:** As instruções de instalação da maior parte dos softwares geralmente estão na documentação ou numa disquete, CD ou DVD.

**VERIFIQUE A DOCUMENTAÇÃO DO SOFTWARE** — Se for necessário, desinstale e volte a instalar o programa.

## Um programa foi concebido para uma versão anterior do sistema operativo Microsoft<sup>®</sup> Windows<sup>®</sup>

#### EXECUTE O ASSISTENTE DE COMPATIBILIDADE DE PROGRAMAS —

- Clique em Iniciar  $\bigcirc \rightarrow$  Panel de controlo $\rightarrow$  Programas $\rightarrow$  Utilize um 1 programa mais antigo com esta versão do Windows.
- **2** No ecrã de boas-vindas, clique em **Seguinte**.
- Siga as instruções do ecrã. 3

#### É apresentado um ecrã azul

**DESLIGUE O COMPUTADOR** — Se não conseguir obter resposta premindo uma tecla ou movendo o rato, mantenha o botão de alimentação premido durante pelo menos 6 segundos (até o computador se desligar) e, em seguida, reinicie o computador.

#### Outros problemas de software

#### CONSULTE A DOCUMENTAÇÃO DE SOFTWARE OU CONTACTE O FABRICANTE DO SOFTWARE PARA OBTER MAIS INFORMAÇÕES SOBRE A RESOLUÇÃO DE PROBLEMAS —

- Certifique-se de que o programa é compatível com o sistema operativo instalado no seu computador.
- Certifique-se de que o seu computador apresenta os requisitos mínimos de hardware necessários para executar o software. Para obter mais informações, consulte a documentação do software.
- Certifique-se de que o programa está instalado e configurado correctamente.
- Certifique-se de que os controladores de dispositivo não entram em conflito ٠ com o programa.
- Se for necessário, desinstale e volte a instalar o programa. ٠

#### Serviço de Actualização Técnica da Dell

O serviço de Actualização Técnica da Dell proporciona notificações pró-activas por e-mail das actualizações do software e hardware para o seu computador. Para se inscrever no serviço Actualização Técnica da Dell, vá a support.dell.com/technicalupdate.

#### **Dell Diagnostics**

ADVERTÊNCIA: Antes de iniciar qualquer procedimento desta secção, siga as instruções de segurança fornecidas com o computador.

#### Iniciar o Dell Diagnostics a partir da unidade de disco rígido

- Certifique-se de que o computador está ligado a uma tomada eléctrica que 1 esteja a funcionar correctamente.
- 2 Ligue (ou reinicie) o computador.
- **3** Quando o logótipo DELL<sup>™</sup> aparecer, prima <F12> imediatamente. Seleccione Diagnostics (diagnóstico) no menu Iniciar e prima <Enter>.

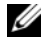

**NOTA:** Se esperar demasiado tempo e se o logótipo do sistema operativo aparecer, continue a aguardar até que a área de trabalho do Microsoft<sup>®</sup> Windows<sup>®</sup> seja apresentada. Em seguida desligue o computador e tente novamente.

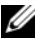

**NOTA:** Se aparecer uma mensagem a informar que não foi detectada gualquer partição do utilitário de diagnóstico, execute o Dell Diagnostics a partir do suporte de dados Drivers and Utilities (Controladores e utilitários).

4 Prima qualquer tecla para iniciar o Dell Diagnostics a partir da partição do utilitário de diagnóstico no seu disco rígido e siga as instruções do ecrã.

## Iniciar o Dell Diagnostics a partir do suporte de dados *Drivers and Utilities* (Controladores e utilitários) da Dell

**NOTA:** O suporte de dados *Drivers and Utilities* (Controladores e utilitários) da Dell é opcional e pode não ser fornecido com o computador.

- 1 Introduza o suporte de dados Drivers and Utilities (Controladores e utilitários).
- 2 Desligue e reinicialize o computador.

Quando o logótipo DELL aparecer, prima <F12> imediatamente.

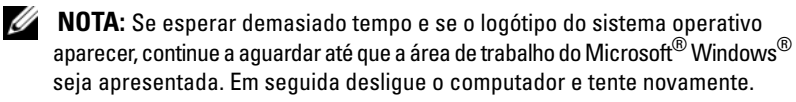

**NOTA:** As etapas seguintes alteram a sequência de inicialização apenas por uma vez. No próximo arranque, o computador irá iniciar de acordo com os dispositivos especificados no programa de configuração do sistema.

- **3** Quando a lista de dispositivos de inicialização aparecer, realce CD/DVD/ CD-RW e prima <Enter>.
- **4** Seleccione a opção **Arranque a partir de CD-ROM** no menu apresentado e prima <Enter>.
- **5** Introduza 1 para iniciar o menu do CD e prima <Enter> para continuar.
- **6** Seleccione **Run the 32 Bit Dell Diagnostics** (Executar o Dell Diagnostics de 32 bits) na lista numerada. Se existirem várias versões listadas, seleccione a versõo adequada ao seu computador.
- 7 Quando surgir o Menu principal do Dell Diagnostics, seleccione o teste que pretende executar e siga as instruções do ecrã.

## **Reinstalar o software**

## Controladores

#### Identificar controladores

- Localize a lista de dispositivos do computador. 1
  - Clique no botão Iniciar do Windows Vista 🚳, e clique com o botão а direito do rato em Computador.

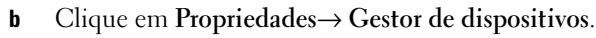

**NOTA:** A janela **Controlo de conta de utilizador** pode aparecer. Se for um administrador de sistema, clique em Continuar. Caso contrário, contacte o seu administrador para continuar.

2 Percorra a lista para ver se algum dispositivo tem um ponto de exclamação (um círculo amarelo com um [!]) no ícone do dispositivo.

Se existir um ponto de exclamação junto do nome do dispositivo, pode necessitar de reinstalar o controlador ou de instalar um novo controlador (consulte "Reinstalar controladores e utilitários" na página 55).

#### Reinstalar controladores e utilitários

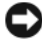

AVISO: O site de suporte da Dell, support.dell.com, e o suporte de dados Drivers and Utilities (Controladores e utilitários) fornecem controladores aprovados para o computador. Se instalar controladores provenientes de outras origens, o computador pode não funcionar correctamente.

#### Voltar para uma versão anterior do controlador do dispositivo

- Clique no botão Iniciar do Windows Vista 😰, e clique com o botão direito 1 em Computador.
- 2 Clique em Propriedades  $\rightarrow$  Gestor de dispositivos.

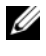

**NOTA:** A janela **Controlo de conta de utilizador** pode aparecer. Se for um administrador de sistema, clique em Continuar. Caso contrário, contacte o seu administrador para aceder ao Gestor de dispositivos.

- **3** Clique com o botão direito no dispositivo para o qual o novo controlador foi instalado e clique em Propriedades.
- 4

Se a opção Recuperar controlador não resolver o problema, utilize o Restauro do sistema (consulte "Como restaurar o sistema operativo" na página 58) para repor o computador no estado em que se encontrava antes de o novo controlador ter sido instalado.

#### Utilizar o suporte de dados Drivers and Utilities (Controladores e utilitários)

Antes de utilizar o suporte de dados Drivers and Utilities (Controladores e utilitários), experimente o seguinte:

- Recuperar controlador de dispositivo do Windows (consulte "Voltar para uma versão anterior do controlador do dispositivo" na página 56)
- Restauro do sistema da Microsoft (consulte "Utilizar a opção Restauro do ٠ sistema do Microsoft<sup>®</sup> Windows<sup>®</sup>, na página 58)
- 1 Com a área de trabalho do Windows apresentada, insira o suporte de dados Drivers and Utilities (Controladores e utilitários).

Se esta for a primeira vez que utiliza o suporte de dados Drivers and Utilities (Controladores e utilitários), vá para passo 2. Caso contrário, avance para a passo 5.

2 Quando o programa de instalação do suporte de dados Drivers and Utilities (Controladores e utilitários) iniciar, siga as solicitações apresentadas no ecrã.

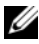

**NOTA:** Na maioria dos casos, o programa *Drivers and Utilities* (Controladores e utilitários) entra em execução automaticamente. Se isso não acontecer, inicie o Explorador do Windows, clique no directório da unidade do suporte de dados para visualizar o respectivo conteúdo e, em seguida, clique duas vezes no ficheiro autorcd.exe.

- **3** Quando a janela Assistente InstallShield Concluído aparecer, retire o suporte de dados *Drivers and Utilities* (Controladores e utilitários) e clique em Concluir para reiniciar o computador.
- **4** Quando visualizar o ambiente de trabalho do Windows, volte a inserir o suporte de dados *Drivers and Utilities* (Controladores e utilitários).
- 5 No ecrã Welcome Dell System Owner (Bem-vindo proprietário do sistema Dell), clique em Seguinte.

Os controladores que estão a ser utilizados pelo computador são automaticamente apresentados na janela **My Drivers—The ResourceCD has identified these components in your system** (Os meus controladores — O Resource CD identificou esses componentes no sistema).

**6** Clique no controlador que pretende reinstalar e siga as instruções apresentadas no ecrã.

Se um controlador específico não existir na lista, é porque o sistema operativo não necessita dele ou porque é necessário localizar os controladores fornecidos com o dispositivo em causa.

#### Reinstalação manual dos controladores

- 1 Clique no botão Iniciar do Windows Vista 😎, e clique com o botão direito em Computador.
- 2 Clique em Propriedades→ Gestor de dispositivos.
  - **NOTA:** É apresentada a janela **Controlo de conta de utilizador**. Se for um administrador de sistema, clique em **Continuar**. Caso contrário, contacte o seu administrador para aceder ao Gestor de dispositivos.
- **3** Clique duas vezes no tipo de dispositivo para o qual está a instalar o controlador (por exemplo, Áudio ou Vídeo).
- 4 Clique duas vezes no nome do dispositivo para o qual está a instalar o controlador.
- 5 Clique no separador Controlador→ Actualizar controlador→ Procurar o software do controlador no meu computador.
- 6 Clique em **Procurar** e aceda à localização para onde copiou previamente os ficheiros do controlador.
- 7 Clique no nome do controlador $\rightarrow$  OK $\rightarrow$  Seguinte.
- 8 Clique em Terminado e reinicie o computador.

### Como restaurar o sistema operativo

Pode restaurar um estado anterior do sistema operativo das seguintes formas:

- O Restauro do sistema do Microsoft Windows permite que o computador volte ao estado de funcionamento anterior sem afectar os ficheiros de dados. Utilize esse recurso como a primeira solução para restaurar o sistema operativo e preservar os ficheiros de dados.
- ٠ O Factory Image Restore da Dell repõe o disco rígido no estado em que se encontrava quando o computador foi adquirido. O programa elimina permanentemente todos os dados do disco rígido e remove os programas instalados depois de o computador ter sido recebido.
- Se recebeu o suporte de dados Sistema operativo com o computador, pode utilizá-lo para restaurar o sistema operativo. No entanto, a utilização do suporte de dados Sistema operativo também elimina todos os dados existentes na unidade de disco rígido.

#### Utilizar a opção Restauro do sistema do Microsoft<sup>®</sup> Windows<sup>®</sup>

**NOTA:** Os procedimentos descritos neste documento foram escritos para a visualização predefinida do Windows e, por isso, podem não se aplicar se definir o seu computador Dell™ para a visualização clássica do Windows.

#### Iniciar a opção Restauro do sistema

- Clique em Iniciar 😰. 1
- 2 Na caixa Iniciar pesquisa, escreva Restauro do sistema e prima <Enter>.

**NOTA:** A janela **Controlo de conta de utilizador** pode aparecer. Se for um administrador de sistema, clique em **Continuar**. Caso contrário, contacte o seu administrador para continuar a acção pretendida.

**3** Clique em **Seguinte** e siga as restantes solicitações que aparecem no ecrã.

#### Como anular o último restauro do sistema

AVISO: Antes de anular o último restauro do sistema, guarde e feche todos os ficheiros abertos e saia de todos os programas que também estiverem abertos. Não altere, abra ou apague qualquer ficheiro ou programa até que o restauro do sistema seia concluído.

- Clique em Iniciar 😰. 1
- 2 Na caixa Iniciar pesquisa, digite Restauro do sistema e pressione <Enter>
- 3 Clique em Anular último restauro e clique em Seguinte.

#### Utilizar o Factory Image Restore da Dell

AVISO: Utilize o Dell Factory Image Restore apenas se o Restauro do sistema não tiver solucionado o problema do sistema operativo. O Factory Image Restore da Dell elimina todos os dados (por exemplo, documentos, folhas de cálculo, mensagens de correio electrónico, fotografias digitais e ficheiros de música) da unidade de disco rígido, bem como todos os controladores que tenha instalado depois de o computador ter sido recebido. Se possível, faça uma cópia de segurança de todos os dados antes de utilizar o Factory Image Restore da Dell.

**NOTA:** 0 Dell Factory Image Restore pode não estar disponível em determinados países ou em determinados computadores.

- 1 Ligue o computador.
- 2 Quando aparecer o logótipo da Dell, prima <F8> várias vezes para aceder à janela Opções de arranque avançadas do Vista.
- 3 Seleccione Reparar o seu computador.

A janela Opções de recuperação do sistema será apresentada.

- **4** Seleccione um esquema de teclado e clique em **Seguinte**.
- **5** Para aceder às opções de restauro, inicie a sessão como utilizador local.
- 6 Para aceder à linha de comandos, escreva administrador no campo Nome de utilizador e clique em OK.
- Clique em Dell Factory Image Restore. 7

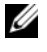

**NOTA:** Dependendo da sua configuração, pode seleccionar **Dell Factory** Tools (Ferramentas do Dell Factory) e depois Dell Factory Image Restore. 8 No ecrã de boas-vindas do Dell Factory Image Restore, clique em Seguinte.

O ecrã Confirm Data Deletion (Confirmar eliminação de dados) será apresentado.

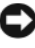

AVISO: Se não pretender continuar a utilizar o Factory Image Restore, clique em Cancel (Cancelar).

9 Clique na caixa de verificação para confirmar que pretende continuar a reformatar o disco rígido e a restaurar o software do sistema para o estado de fábrica e, em seguida, clique em Seguinte.

O processo de restauro é iniciado e pode demorar 5 minutos ou mais para ser concluído. Aparece uma mensagem quando o sistema operativo e os aplicativos instalados de fábrica forem restaurados para o estado padrão.

10 Clique em Concluir para reiniciar o computador.

#### Como utilizar o suporte de dados Sistema operativo

Antes de reinstalar o sistema operativo, experimente o seguinte:

- Recuperar controlador de dispositivo do Windows (consulte "Voltar para uma versão anterior do controlador do dispositivo" na página 56)
- Restauro do sistema da Microsoft (consulte "Utilizar a opção Restauro do sistema do Microsoft<sup>®</sup> Windows<sup>®</sup>, na página 58)

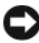

AVISO: Antes de efectuar a instalação, faça uma cópia de segurança de todos os ficheiros de dados que se encontram na unidade de disco principal para outro suporte. Para configurações convencionais de disco rígido, o disco rígido principal é a primeira unidade detectada pelo computador.

Para reinstalar o Windows, necessita do suporte de dados Sistema operativo Dell<sup>™</sup> e do suporte de dados *Drivers and Utilities* (Controladores e utilitários) da Dell. O suporte de dados Drivers and Utilities (Controladores e utilitários) da Dell contém os controladores que estavam instalados quando o computador foi adquirido.

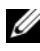

**NOTA:** Dependendo da região onde tiver adquirido o computador ou do facto de ter ou não solicitado o suporte de dados, o suporte de dados Drivers and Utilities (Controladores e utilitários) da Dell e o suporte de dados Sistema operativo da Dell poderão não ter sido fornecidos com o computador.

#### **Reinstalar o Windows**

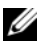

NOTA: O processo de reinstalação pode demorar entre 1 e 2 horas até estar concluído.

- 1 Salve e feche os ficheiros abertos e saia dos programas que também estiverem abertos.
- 2 Introduza o suporte de dados Sistema operativo.
- 3 Se surgir a mensagem Instalar o Windows, clique em Sair.
- **4** Reinicie o computador e, quando aparecer o logótipo da DELL, prima imediatamente <F12>.

Se esperar demasiado tempo e o logótipo do sistema operativo aparecer, continue a aguardar até que o ambiente de trabalho do Microsoft<sup>®</sup> Windows<sup>®</sup> apareça. Em seguida desligue o computador e tente novamente.

**5** Quando a lista de dispositivos de inicialização aparecer, realce Unidade de CD/DVD/CD-RW e prima <Enter>.

Esta selecção altera pontualmente a sequência de arranque.

- 6 Prima qualquer tecla para Arrancar a partir do CD-ROM e siga as instruções no ecrã para concluir a instalação.
- 7 Reinstale os controladores de dispositivo, o programa de protecção antivírus e o restante software.

## Como obter informações

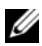

**NOTA:** Algumas características ou o compartimento média podem ser opcionais, não sendo fornecidos com o seu computador. Algumas características ou compartimentos média podem não estar disponíveis em determinados países.

**NOTA:** O computador pode ser fornecido com informações adicionais.

| Documento/Suporte de dados/Etiqueta                                                                                                | Índice                                                                                                    |
|----------------------------------------------------------------------------------------------------|----------------------------------------------------------------------------------------------------|
| Etiqueta de serviço/Código de serviço<br>expresso<br>A Etiqueta de serviço/Código de serviço<br>expresso está localizada(a) no seu | • Use a Etiqueta de serviço para identificar<br>o seu computador quando usar o site<br>support.dell.com ou quando entrar em<br>contacto com o apoio técnico.                                                                                                    |
| computador.                                                                                                    | <ul> <li>Introduza o Código de serviço expresso<br/>para direccionar a sua chamada quando<br/>contactar o apoio técnico.</li> </ul>                                                                                                    |
|                                                                                                    | <b>NOTA:</b> A Etiqueta de serviço/Código de serviço expresso está localizada(o) no seu computador.                                                                                                    |
| Suporte de dados Drivers and Utilities<br>(Controladores e utilitários)                                                            | • Um programa de diagnóstico para<br>o computador                                                                                                    |
| O suporte de dados Drivers and Utilities                                                                                           | <ul> <li>Controladores para o computador</li> </ul>                                                                                                    |
| (Controladores e utilitários) é um CD<br>ou DVD que pode ter sido fornecido com<br>o computador.                                   | <b>NOTA:</b> As actualizações de controladores<br>e de documentação podem ser encontradas<br>no site <b>support.dell.com</b> .                                                                                                    |
|                                                                                                    | • Software de sistema do desktop (DSS)                                                                                                    |
|                                                                                                    | Ficheiros Readme                                                                                                    |
|                                                                                                    | <b>NOTA:</b> Os ficheiros Readme podem estar<br>incluídos no suporte de dados para fornecer<br>as últimas actualizações sobre alterações<br>técnicas ao seu computador ou material<br>avançado de referência técnica para<br>técnicos ou utilizadores experientes. |

| Documento/Suporte de dados/Etiqueta                                                                                                    | Índice                                                                                                    |
|----------------------------------------------------------------------------------------------------|----------------------------------------------------------------------------------------------------|
| Suporte de dados Sistema operativo                                                                                                    | Reinstalar o sistema operativo                                                                                                    |
| O suporte de dados <i>Sistema operativo</i><br>é um CD ou DVD que pode ter sido<br>fornecido com o computador.                                                                                                    |                                                                                                    |
| Documentação de segurança, regulamentar,<br>de garantia e de suporte técnico<br>Este tipo de informação pode ter sido<br>fornecida juntamente com o seu<br>computador. Para obter informação<br>regulamentar adicional, consulte a Página<br>inicial de Conformidade regulamentar em<br>www.dell.com no seguinte endereço: | <ul> <li>Informações sobre a garantia</li> <li>Termos e condições (apenas para os EUA)</li> <li>Instruções de segurança</li> <li>Informação de normalização</li> <li>Informações de ergonomia</li> <li>Contrato de licença do utilizador final</li> </ul> |
| www.dell.com/fegulatory_compliance.                                                                                                    | • Como ratirar o substituír posos                                                                                                    |
| Manual de serviço<br>O Manual de serviço do computador pode<br>ser encontrado em support.dell.com.                                                                                                    | <ul> <li>Como retirar e substituir peças</li> <li>Como configurar as definições do sistema</li> <li>Como localizar avarias e solucionar<br/>problemas</li> </ul>                                                                                          |
| Guia de Tecnologia da Dell                                                                                                    | Informações sobre o sistema operativo                                                                                                    |
| O Guia de Tecnologia da Dell está<br>disponível em <b>support.dell.com</b> .                                                                                                    | <ul> <li>Utilização e manutenção de dispositivos</li> <li>Compreensão de tecnologias tais como<br/>RAID, Internet, tecnologia sem fios<br/>Bluetooth<sup>®</sup>, e-mail, rede, etc.</li> </ul>                                                           |
| Guia do administrador de sistemas Dell™                                                                                                    | • Acerca de Intel <sup>®</sup> Active Management                                                                                                    |
| O guia do administrador de sistemas Dell<br>(Dell Systems Management Administrator's<br>Guide) está disponível em <b>support.dell.com</b> .                                                                                                    | <ul> <li>Technology (iAMT<sup>®</sup>), incluindo visão geral, funcionalidades, definições e informações de configuração.</li> <li>Localização de controladores para iAMT.</li> </ul>                                                                     |
| Etiqueta de Licença do<br>Microsoft <sup>®</sup> Windows <sup>®</sup>                                                                                                    | • Fornece a chave de produto do sistema operativo.                                                                                                    |
| A sua licença do Microsoft Windows<br>encontra-se no seu computador.                                                                                                    |                                                                                                    |

7

# Obter ajuda

## Obter assistência

#### ADVERTÊNCIA: Se necessitar de remover a tampa do computador, primeiro desligue os cabos do modem e de alimentação do computador de todas as tomadas eléctricas. Siga as instruções de segurança fornecidas com o computador.

Se detectar problemas no computador, pode efectuar os passos seguintes para diagnosticar e resolver o problema:

- 1 Consulte "Sugestões" na página 41 para obter informações e procedimentos de resolução do problema apresentado pelo computador.
- **2** Consulte "Dell Diagnostics" na página 52 para obter os procedimentos de execução do Dell Diagnostics.
- 3 Preencha a "Lista de verificação de diagnósticos" na página 71.
- 4 Utilize a ampla gama de serviços on-line da Dell, disponíveis no site de suporte da Dell support.dell.com para obter ajuda sobre procedimentos de instalação e resolução de problemas. Consulte "Serviços on-line" na página 67 para obter uma lista mais completa do apoio técnico on-line da Dell.
- 5 Se as etapas anteriores não resolverem o problema, consulte "Contactar a Dell" na página 72.

**NOTA:** Ligue para o suporte Dell, utilizando um telefone junto do computador afectado, para que o representante do suporte possa ajudá-lo a executar os procedimentos necessários.

**NOTA:** O sistema de Código de serviço expresso da Dell pode não estar disponível em todos os países.

Quando solicitado pelo sistema telefónico automatizado da Dell, digite o seu Código de serviço expresso para encaminhar a chamada directamente à equipa de suporte adequada. Se não tiver um Código de serviço expresso, abra a pasta Acessórios da Dell, clique duas vezes no ícone Código de serviço expresso, e siga as instruções.

Para obter instruções sobre como utilizar o apoio técnico da Dell, consulte "Suporte técnico e apoio ao cliente" na página 67.

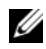

**NOTA:** Alguns dos serviços a seguir apresentados poderão não estar disponíveis fora dos Estados Unidos. Para obter informações sobre a disponibilidade desses servicos, contacte um representante Dell local.

#### Ajuda rápida

Se o seu administrador de sistema tiver configurado o seu sistema com a tecnologia Intel<sup>®</sup> Active Management Technology (iAMT), pode obter ajuda através da Ajuda rápida. A Ajuda rápida alerta o departamento de informática sobre o seu problema e permite-lhes assumir o controlo do seu sistema para que possam repará-lo remotamente.

Para iniciar uma sessão de Ajuda rápida através do iAMT 5.0 com o seu departamento de informática, siga estes passos.

- 1 Certifique-se de que o computador está ligado a uma tomada eléctrica que esteja a funcionar correctamente e a uma ligação de rede.
- 2 Ligue (ou reinicie) o computador.
- 3 Quando o logótipo Dell<sup>™</sup> aparecer, prima <ctrl><h>.

#### Carregar os controladores para iAMT na instalação

Para activar a gestão de sistema Intel AMT (iAMT), faça a transferência dos seguintes controladores Intel:

- AMT HECI
- AMT SOL/LMS

Para transferir estes controladores:

- 1 Vá a support.dell.com.
- 2 Seleccione Drivers and Downloads (Controladores e transferências).
- **3** Seleccione o modelo do produto e siga as instruções. Os controladores AMT HECI e AMT SOL/LMS podem ser transferidos a partir da secção Chipset.

Depois de transferir os controladores, está pronto para configurar o seu computador para beneficiar das capacidades de gestão do Intel iAMT. Para obter informações sobre como instalar e configurar o seu computador para a gestão do Intel iAMT:

- 1 Vá a support.dell.com.
- 2 Seleccione Manuals (Manuais).
- **3** Localize as instrucções para o seu sistema.
- Seleccione Dell<sup>™</sup> Systems Management Administrator's Guide para 4 obter informações acerca da instalação e configuração do Intel iAMT.

#### Suporte técnico e apoio ao cliente

O serviço de suporte da Dell está disponível para responder às perguntas sobre o hardware Dell<sup>™</sup>. O nosso pessoal de suporte utiliza diagnósticos baseados em computador para fornecer respostas rápidas e precisas.

Para entrar em contacto com o serviço de suporte da Dell, consulte "Antes de ligar para a Dell" na página 70 e procure as informações de contacto da sua região ou, em alternativa, aceda a **support.dell.com**.

### DellConnect™

O DellConnect é uma ferramenta de acesso on-line fácil de utilizar que permite a um membro da equipa de serviço e suporte da Dell aceder ao seu computador através de uma ligação de banda larga, diagnosticar o problema e repará-lo sob a sua supervisão. Para obter mais informações, aceda a **support.dell.com** e clique em **DellConnect**.

#### Serviços on-line

Pode obter mais informações sobre os produtos e serviços Dell nos seguintes sites:

www.dell.com

www.dell.com/ap (apenas para países da Ásia/Pacífico)

www.dell.com/jp (apenas para o Japão)

www.euro.dell.com (apenas para a Europa)

www.dell.com/la (para países da América Latina e das Caraíbas)

www.dell.ca (apenas para o Canadá)

Pode aceder ao serviço de suporte da Dell através dos seguintes endereços de correio electrónico e sites da Web:

 Sites de suporte da Dell: support.dell.com support.jp.dell.com (apenas para o Japão) support.euro.dell.com (apenas para a Europa)  Endereços de correio electrónico do Suporte Dell: mobile\_support@us.dell.com
 support@us.dell.com

la-techsupport@dell.com (apenas para países da América Latina e das Caraíbas)

apsupport@dell.com (apenas para países da Ásia e do Pacífico)

- Endereços de correio electrónico do sector de marketing e vendas da Dell: apmarketing@dell.com (apenas para países da Ásia e do Pacífico)
   sales canada@dell.com (apenas para o Canadá)
- Protocolo de transferência de ficheiros (FTP) anónimo:

ftp.dell.com – inicie sessão como utilizador anonymous (anónimo) e utilize o seu endereço de correio electrónico como palavra-passe

### Serviço AutoTech

O serviço de suporte automatizado da Dell — AutoTech — fornece respostas gravadas às perguntas mais frequentes feitas pelos clientes Dell sobre os seus computadores portáteis e de secretária.

Ao ligar para esse serviço, utilize um telefone de teclas (multifrequencial) para seleccionar os assuntos relacionados com as suas perguntas. Para obter o número de telefone da sua região, consulte "Contactar a Dell" na página 72.

#### Serviço automatizado de estado de pedidos

Para verificar o estado de qualquer produto Dell que tenha adquirido, aceda ao site **support.dell.com** ou ligue para o serviço automatizado de estado de pedidos. Uma gravação irá solicitar-lhe as informações necessárias para localizar e fornecer um relatório sobre o seu pedido. Para obter o número de telefone da sua região, consulte "Contactar a Dell" na página 72.

## Problemas com o seu pedido

Se houver algum problema com o seu pedido, como peças em falta, peças erradas ou facturação incorrecta, entre em contacto com o serviço de atendimento ao cliente da Dell. Quando ligar, tenha a factura ou a nota de expedição à mão. Para obter o número de telefone da sua região, consulte "Contactar a Dell" na página 72.

## Informações sobre produtos

Se precisar de informações sobre outros produtos disponíveis através da Dell ou se quiser colocar um pedido, visite o site da Dell em **www.dell.com**. Para obter o número de telefone da sua região ou para falar com um especialista de vendas, consulte "Contactar a Dell" na página 72.

# Devolver itens com garantia para reparação ou reembolso

Prepare todos os itens a devolver, seja para reparação ou reembolso, da seguinte forma:

 Ligue para a Dell para obter o número de RMA (Return Material Authorization; autorização de devolução de material) e escreva-o em destaque na parte externa da caixa.

Para obter o número de telefone da sua região, consulte "Contactar a Dell" na página 72. Inclua uma cópia da factura e uma carta descrevendo o motivo da devolução.

- 2 Inclua também uma cópia da Lista de verificação de diagnósticos (consulte "Lista de verificação de diagnósticos" na página 71) indicando os testes que executou e as mensagens de erro registadas pelo Dell Diagnostics (consulte "Contactar a Dell" na página 72).
- Inclua todos os acessórios que correspondam aos artigos que estão a ser devolvidos (cabos de alimentação, disquetes de software, manuais, etc.) se a devolução se destinar à obtenção de crédito.
- **4** Embale o equipamento a ser devolvido nas embalagens originais (ou equivalente).

As despesas de envio ficarão a seu cargo. Também será responsável pelo seguro dos produtos devolvidos e assumirá o risco de perda durante o transporte até serem recepcionados pela Dell. Não serão aceites embalagens com pagamento no destino.

As devoluções que não respeitarem qualquer um dos requisitos citados anteriormente serão recusadas no sector de recepção da Dell e devolvidas ao cliente.

## Antes de ligar para a Dell

NOTA: Quando ligar, tenha o Código de serviço expresso à mão. O código ajuda o sistema telefónico de suporte automatizado da Dell a direccionar a sua chamada com mais eficiência. Também lhe pode ser pedida a Etiqueta de Servico (localizada na parte posterior ou inferior do computador).

Lembramos que é necessário preencher a Lista de verificação de diagnósticos (consulte "Lista de verificação de diagnósticos" na página 71). Se possível, ligue o computador antes de telefonar para o serviço de assistência técnica da Dell e faça a ligação a partir de um telefone que esteja junto do computador. O utilizador poderá ser solicitado a digitar alguns comandos no teclado, fornecer informações detalhadas durante as operações ou tentar outras opções de resolução de problemas que só podem ser executadas no próprio computador. Tenha a documentação do computador disponível.

ADVERTÊNCIA: Antes de efectuar qualquer operação no interior do computador, siga as instruções de segurança na documentação fornecida com o computador.

#### Lista de verificação de diagnósticos

Nome:

Data:

Endereço:

Telefone:

Etiqueta de serviço (código de barras na parte posterior ou inferior do computador):

Código de serviço expresso:

Número de RMA (Return Material Authorization; autorização de devolução de material) (se fornecido pelo técnico do serviço de suporte da Dell):

Sistema operativo e versão:

Dispositivos:

Placas de expansão:

O computador está ligado a uma rede? Sim Não

Rede, versão e adaptador de rede:

Programas e versões:

Consulte a documentação do sistema operativo para determinar o conteúdo dos ficheiros de configuração do sistema. Se o computador estiver ligado a uma impressora, imprima cada ficheiro. Caso contrário, anote o conteúdo de cada ficheiro antes de ligar para a Dell.

Mensagem de erro, código de sinais sonoros ou código de diagnóstico:

Descrição do problema e dos procedimentos de resolução efectuados:

## **Contactar a Dell**

Para clientes nos Estados Unidos, ligue para 800-WWW-DELL (800-999-3355).

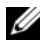

**NOTA:** Se não tiver uma ligação activa à Internet, pode encontrar as informações de contacto na sua factura, na nota de compra ou no catálogo de produtos Dell.

A Dell fornece várias opções de suporte e serviço on-line ou através de telefone. A disponibilidade varia de acordo com o país e produto e alguns serviços podem não estar disponíveis na sua área. Para entrar em contacto com a Dell para tratar de assuntos de vendas, suporte técnico ou serviço de atendimento ao cliente:

- 1 Aceda a support.dell.com e seleccione o seu país ou região no menu pendente Choose A Country/Region (Escolha um país/região) no fundo da página.
- 2 Clique em Contact Us (Contacte-nos) no lado esquerdo da página e seleccione o serviço adequado ou a ligação de apoio técnico com base no motivo do contacto.
- **3** Escolha o método para entrar em contacto com a Dell que lhe seja mais conveniente.
# Índice remissivo

## A

Acesso remoto iniciado pelo cliente, 66 actualizações software e hardware, 52 Ajuda rápida, 66 alimentação estado da luz de alimentação, 42 resolução de problemas, 42 Assistente de transferência de definições e de ficheiros, 25 assistentes assistente de compatibilidade de programas, 51

Assistente de transferência de definições e de ficheiros, 25

## C

chave de produto do sistema operativo, 64 Código de serviço expresso, 63 configuração computador, 17 configuração rápida, 17 instalar o computador num compartimento, 22 Internet, 24 contactar a Dell, 65, 72 Contrato de licença do utilizador final (EULA), 64 controladores, 55 identificar, 55 reinstalar, 55 suporte multimédia Drivers and Utilities (Controladores e utilitários), 63 voltar a uma versão anterior, 56

### D

Dell actualizações de software, 52 contactar, 65, 72 serviço de actualização técnica, 52 suporte técnico e apoio ao cliente, 67 Support Utility (Utilitário de suporte), 52 Dell Diagnostics, 52 iniciar a partir da unidade de disco rígido, 52 iniciar a partir do suporte de dados Drivers and Utilities (Controladores e utilitários), 53 Dell Systems Management Administrator's Guide, 64

```
DellConnect, 67
```

diagnóstico Dell, 52 documentação, 63 Dell Systems Management Administrator's Guide, 64 Manual de Serviço, 64 Manual de Tecnologia da Dell, 64

### E

especificações alimentação, 37 ambientais, 39 áudio, 32 bus de expansão, 32 conectores, 35 controlos e luzes, 36 físicas, 38 informação do sistema, 31 memória, 31 processador, 31 todas, 31 unidades, 34 vídeo, 32 etiqueta de licença, 64 etiqueta de licença do Windows, 64 Etiqueta de serviço, 63

## I

informações sobre a garantia, 64 informações sobre ergonomia, 64 informações sobre normalização, 64 informações sobre segurança, 64 informações sobre suporte, 64 Intel Active Management Technology (iAMT) activar, 66 Ajuda rápida, 66 documentação, 64 Internet configurar, 24 ligar, 24

#### L

ligar cabo de rede, 19 cabos de alimentação, 20 Internet, 24 modem, 19 monitor, 18 rede, 21

#### Μ

Manual de serviço, 64 Manual de Tecnologia da Dell, 64 memória resolução de problemas, 50

## Ν

números de telefone, 72

#### 0

obter informações, 63

#### Ρ

problemas restaurar para o estado anterior, 58

#### R

redes, 21 ligar, 21 reinstalar controladores e utilitários, 55 software, 55 resolução de problemas, 41, 64 alimentação, 42 compatibilidade entre os programas e o Windows, 51 Dell Diagnostics, 52 ecrã azul, 51 estado da luz de alimentação, 42 falhas do programa, 50 memória, 50 o computador não responde, 50 restaurar para o estado anterior, 58 software, 50-52 sugestões, 41 Restauro do sistema, 58

#### S

sistema operativo Factory Image Restore da Dell, 59 reinstalar, 64 Restauro do sistema, 58 suporte de dados, 60 software actualizações, 52 problemas, 51 reinstalar, 55 resolução de problemas, 51-52 Software de Sistema do Desktop (DSS), 63 suporte, 65 contactar a Dell, 72 DellConnect, 67 regional, 67 serviços on-line, 67 suporte técnico e apoio ao cliente, 67 suporte de dados Drivers and Utilities (Controladores e utilitários), 63 sistema operativo, 64 suporte de dados Drivers and Utilities (Controladores e utilitários), 56, 63 Dell Diagnostics, 52 suporte de dados Operating System (Sistema operativo), 64

## Т

Termos e Condições, 64 transferir informações para um novo computador, 25

## V

vista conectores do painel posterior, 7-9 frontal, 7 posterior, 8, 14

#### W

Windows Vista

assistente de compatibilidade de programas, 51
Factory Image Restore da Dell, 59
recuperação de controladores do dispositivo, 56
reinstalar, 64
Restauro do sistema, 58
voltar a uma versão anterior dos controladores do dispositivo, 56

Windows XP
Assistente de transferência de definições e de ficheiros, 25
reinstalar, 64

Restauro do sistema, 58